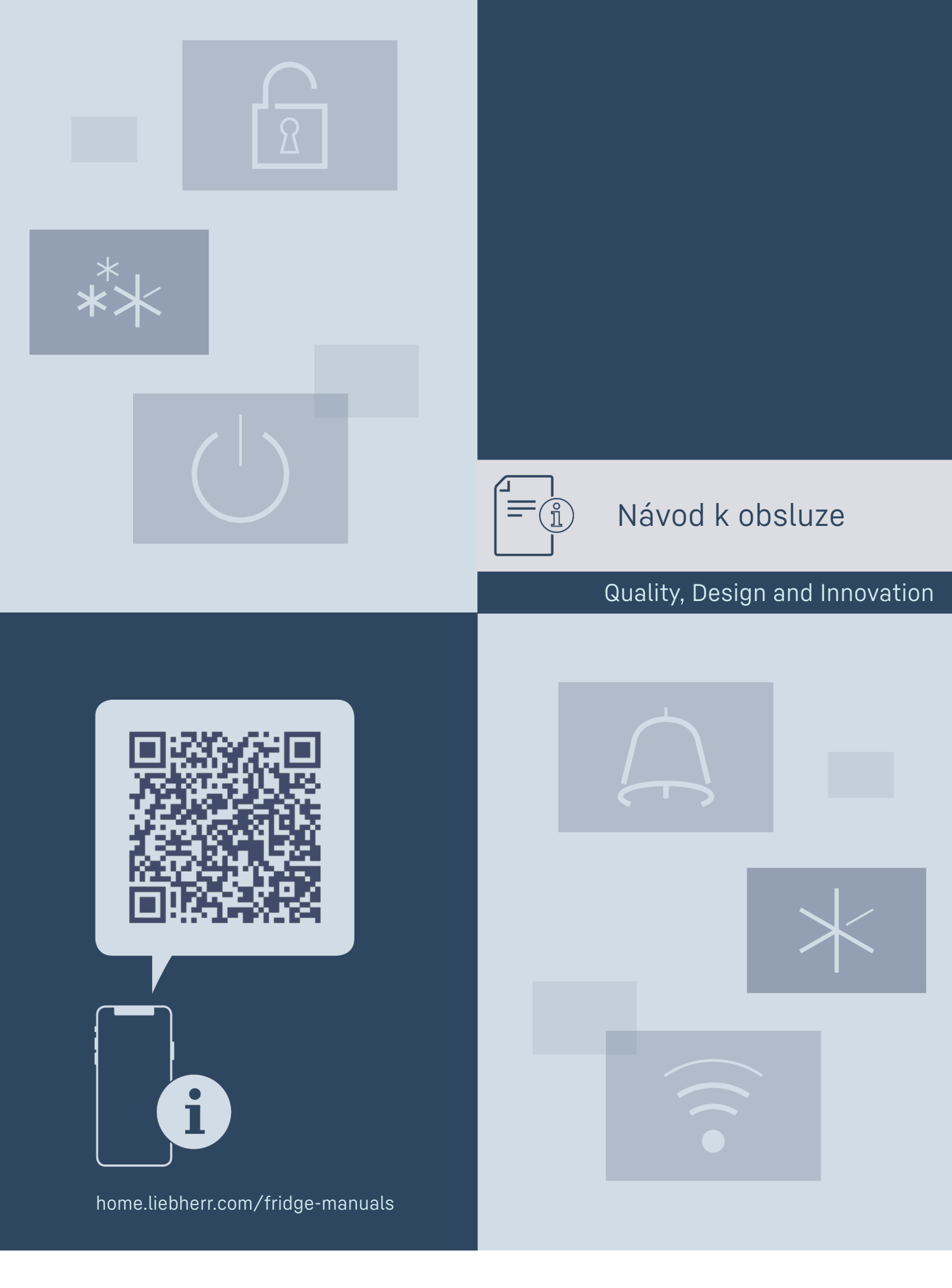

# LIEBHERR

## Obsah

| 1                | Celkový pohled na přístroj                    | 3          |
|------------------|-----------------------------------------------|------------|
| 1.1              | Přehled spotřebičů a vybavení                 | 3<br>3     |
| 1.3              | Speciální výbava                              | 3          |
| 1.3              | Dovybaveni kolečky                            | 4          |
| 1.4              | Emise hluku přístroje                         | 4          |
| 1.6              | Shoda                                         | 4          |
| 1.7<br>1.8       | Látky SVHC v souladu s nařízením REACH        | 5          |
| 2                | Všeobecné bezpečnostní pokvny                 | 5          |
| -<br>z           | Princip funkce displaie Touch & Swine         | 6          |
| 3.1              | Navigace a vysvětlení symbolů                 | 6          |
| 3.2              | Menu                                          | 7          |
| 5.5              | Klidovy rezim                                 | /          |
| <b>4</b>         | Uvedení do provozu                            | 8          |
| 4.1<br>4.2       | Pouminky instalace<br>Rozměry spotřebiče      | 8          |
| 4.3              | Přeprava spotřebiče                           | 8          |
| 4.4              | Vybalení spotřebiče                           | 8          |
| 4.5              | Připojení přívodního síťového kabelu          | 9          |
| 4.6              | Instalace spotřebiče                          | 9          |
| 4./<br>4.8       | Instalace více spotřebičů                     | 9<br>0     |
| 4.9              | Po instalaci                                  | 9          |
| 4.10             | Likvidace obalu                               | 9          |
| 4.11             | Změna dveřního dorazu                         | 10         |
| 4.12             | Vyrovnání dvířek                              | 15         |
| 4.15             | Zapnutí spotřebiče (první uvedení do provozu) | 15         |
| 4.14             | Vložení vybavení                              | 16         |
| E                | Uakladnění                                    | 14         |
| <b>5</b> 1       | Pokyny ke skladování                          | 16         |
| 5.2              | Doba skladování                               | 16         |
| 4                | Obsluba                                       | 14         |
| <b>6</b> .1      | Ovládací a indikační prvky                    | 16         |
| 6.1.1            | Zobrazení stavu                               | 17         |
| 6.1.2            | Symboly indikace                              | 17         |
| 6.1.3            | Akustické signály                             | 17         |
| 6.2              | FUNKCE Spotrebice                             | 1/         |
| 622              | Zannutí a vynnutí snotřebiče                  | 1/<br>17   |
| 6.2.3            | Teplota                                       |            |
| 6.2.4            | Záznam teplot                                 | 18         |
| 6.2.5            | Osvětlení                                     | 19         |
| 6.2.6            | Prezentačni světlo                            | . 19       |
| 0.Z./            | SuperFrost                                    | 19         |
| 6.2.9            | Přístupové kódy                               | .20        |
| 6.2.10           | Připomínka servisního intervalu               | 20         |
| 6.2.11           | Jazyk                                         | 20         |
| 6.2.12           | Jednotka teploty                              | 20         |
| 6.2.13           | Jas displeje                                  | 21         |
| 0.2.14<br>6 2 15 | Připojení WLAN<br>Připojení LAN               | ZI<br>22   |
| 6.2.16           | Informace o spotřebiči                        | 23         |
| 6.2.17           | Provozní hodiny                               | 23         |
| 6.2.18           | Software                                      | 23         |
| 6.2.19           | Odmrazování                                   | 23         |
| 6.2.20           | Dverni alarm                                  | .24        |
| 6222             | Demo režim                                    | . 24<br>25 |
| 6.2.23           | Resetování na tovární nastavení               | 25         |
| 6.3              | Hlášení                                       | 25         |
| 6.3.1            | Varování                                      | 25         |
| 6.3.2            | Pripomínky                                    | 27         |
| 7                | Vybavení                                      | 27         |
| 7.1              | Bezpečnostní zámek                            | 27         |

|                                      |                                                                                                    | _                           |
|--------------------------------------|----------------------------------------------------------------------------------------------------|-----------------------------|
| <b>8</b><br>8.1<br>8.2               | <b>Údržba</b><br>Odmrazování spotřebiče<br>Čištění přístroje                                          | <b>27</b><br>27<br>28       |
| <b>9</b><br>9.1<br>9.2<br>9.3<br>9.4 | <b>Zákaznická pomoc</b><br>Technické údaje<br>Technická porucha<br>Zákaznický servis<br>Typový štítek | <b>29</b><br>29<br>30<br>30 |
| 10                                   | Vyřazení z provozu                                                                                    | 30                          |
| <b>11</b><br>11.1<br>11.2            | <b>Likvidace</b><br>Příprava přístroje k likvidaci<br>Ekologická likvidace přístroje                  | <b>30</b><br>30<br>30       |
| 12                                   | Doplňující informace                                                                                  | 31                          |

Výrobce trvale pracuje na dalším vývoji všech typů a modelů. Mějte proto laskavě pochopení pro to, že si musíme vyhradit právo na změny tvaru, vybavení a technické části.

| Symbol  | Vysvětlení                                                                                                    |  |  |
|---------|----------------------------------------------------------------------------------------------------|--|--|
|         | <b>Přečtení návodu</b><br>Abyste se seznámili se všemi výhodami nového<br>spotřebiče, přečtěte si prosím pozorně pokyny<br>v tomto návodu k obsluze.                                                                                   |  |  |
|         | Doplňující informace na internetu<br>Digitální návod s dalšími informacemi<br>a v jiných jazycích najdete online pomocí QR<br>kódu na přední straně návodu nebo po zadání<br>servisního čísla na home.liebherr.com/fridge-<br>manuals. |  |  |
|         | Service-Nr.No.Service:                                                                                                    |  |  |
|         | Kontrola přístroje<br>Zkontrolujte všechny části, zda nejsou po<br>přepravě poškozené. V případě reklamací se<br>obraťte na prodejce nebo zákaznický servis.                                                                           |  |  |
| *       | <b>Odchylky</b><br>Tento návod je určen pro více modelů, takže<br>jsou možné odchylky. Části návodu, které se<br>týkají pouze některých přístrojů, jsou označeny<br>hvězdičkou (*).                                                    |  |  |
| $\land$ | Pokyny pro jednotlivé činnosti a výsledky<br>těchto činností<br>Pokyny pro jednotlivé činnosti jsou označeny<br>▶.<br>Výsledky těchto činností jsou označeny ▷.                                                                        |  |  |
|         | <b>Videa</b><br>Videa týkající se přístrojů jsou k dispozici na<br>kanálu YouTube Liebherr-Hausgeräte.                                                                                                    |  |  |

#### Licence open source:

Spotřebič obsahuje softwarové komponenty, které využívají licence open source. Informace o použitých open source licencích naleznete zde: home.liebherr.com/ open-source-licences Tento návod k použití platí pro:

- BFPSvh 6501
- BFPSvh 8401

#### Celkový pohled na přístroj 1

## 1.1 Rozsah dodávky

Zkontrolujte všechny části, zda nejsou po přepravě poškozené. V případě reklamací se obraťte na obchodníka nebo zákaznický servis. (viz 9.3 Zákaznický servis)

Dodávka sestává z těchto částí:

- Hlavní spotřebič \_
- Vybavení \*
- Montážní materiál \*
- Návod k použití
- Servisní příručka -
- Certifikát kvality \*
- Síťový kabel

## 1.2 Přehled spotřebičů a vybavení

#### BFPSvh 6501

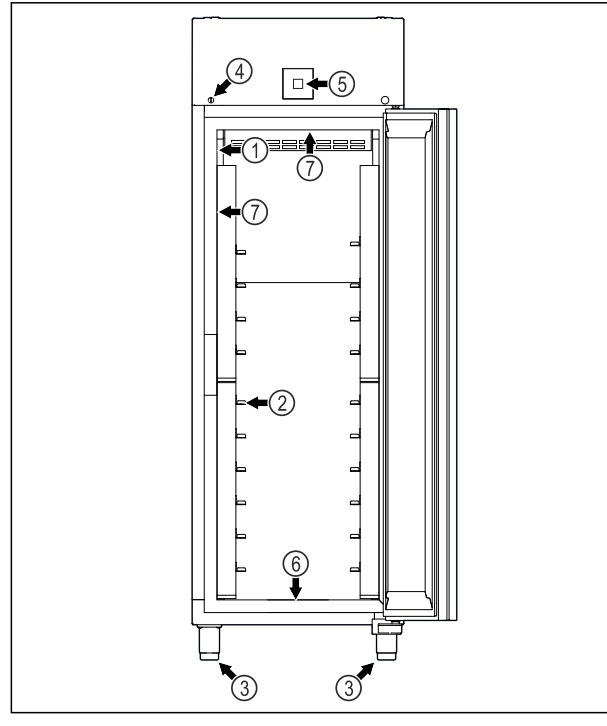

Fig. 1 Ilustrační zobrazení (1) Typový štítek

- (2) Vkládací kolejničky
- (3) Seřizovací nožky
- (5) Ovládací prvky a ukazatel teploty (6) Odtokový otvor pro čisticí
- vodu (7) Vnitřní osvětlení \*
- (4) Zámek

BFPSvh 8401

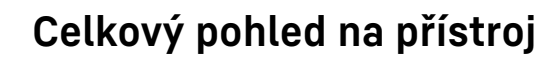

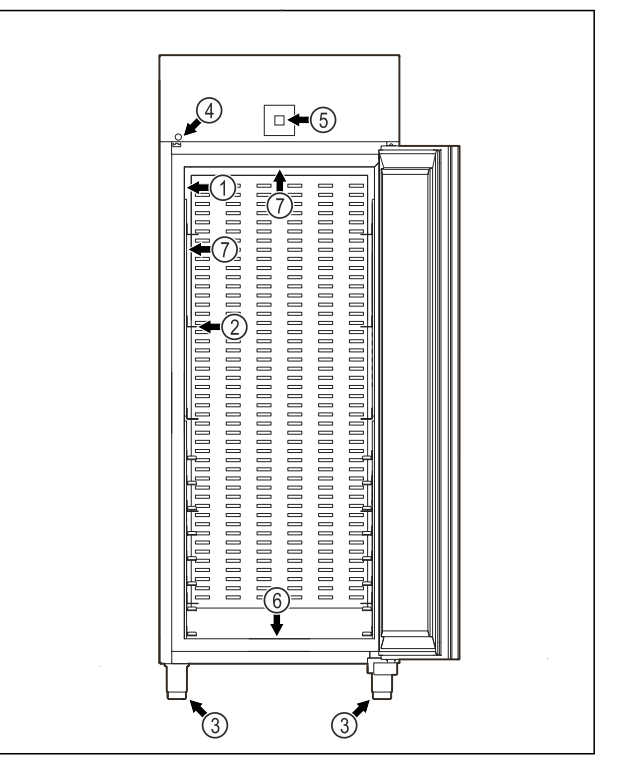

- Fig. 2 Ilustrační zobrazení
- (1) Typový štítek
- (2) Vkládací kolejničky
- (3) Seřizovací nožky (4) Zámek
- (5) Ovládací prvky a ukazatel teploty
- (6) Odtokový otvor pro čisticí vodu
- (7) Vnitřní osvětlení \*

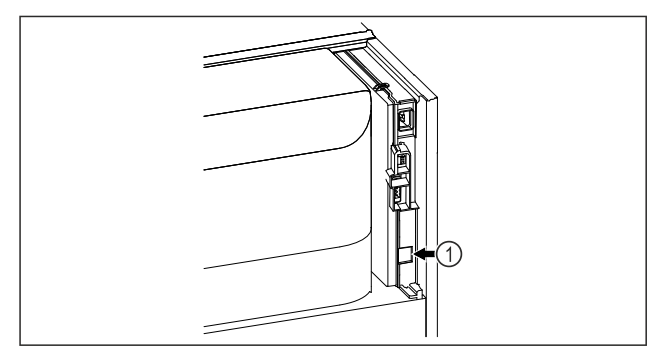

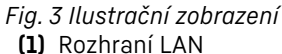

## 1.3 Speciální výbava

#### Poznámka

Příslušenství získáte prostřednictvím zákaznického servisu (viz 9.3 Zákaznický servis) a v obchodě Liebherr-Hausgeräte na adrese home.liebherr.com/shop/de/deu/zubehor.html.

#### SmartModule

Spotřebič je vybaven SmartModule.

Přitom se jedná o rozhraní WLAN/LAN pro připojení spotřebiče k externímu dokumentačnímu a poplašnému systému jako např. Liebherr SmartMonitoring.

Liebherr SmartMonitoring Dashboard není ve všech zemích k dispozici. Zkontrolujte dostupnost pomocí QR kódu (viz 6.2.14 Připojení WLAN ) zadáním svého modelu.

## 1.3 Dovybavení kolečky

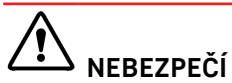

Přestavba ze seřizovacích nožek na kolečka!

Ohrožení života a nebezpečí poškození v důsledku převržení. Některé spotřebiče lze provozovat pouze se seřizovacími nožkami.

- Nepřestavujte spotřebič na kolečka.
- Všimněte si následujícího seznamu.

Spotřebiče, u kterých se **nesmí** nahradit seřizovací nožky kolečky:

FRPSvg 1412

FRPSvh 1412

FRPSrh 1412

## NEBEZPEČÍ

Přestavba ze seřizovacích nožek na kolečka!

Ohrožení života a nebezpečí poškození v důsledku převržení. Při přestavbě na kolečka je třeba věnovat pozornost montážní poloze koleček.

- ▶ Na přední stranu spotřebiče namontujte řiditelná kolečka.
- Namontujte pevné kolečko na zadní stranu spotřebiče.
- Všimněte si následujícího seznamu.

Spotřebiče, u kterých je třeba věnovat pozornost montážní poloze koleček:

FRPSvg 6511

FRPSvh 6511

FRPSrh 6511

## 1.4 Oblast použití přístroje

#### Použití v souladu s určením

Tato mraznička se hodí pro profesionální uskladnění zmrazených potravin. Tento spotřebič není určen k vystavování nebo odběru potravin zákazníky.

Spotřebič je koncipován pro instalaci v uzavřeném prostoru.

Všechny ostatní druhy využití jsou nepřípustné.

#### Předvídatelné chybné použití

Následující způsoby použití jsou výslovně zakázány:

- Skladování a chlazení:
  - chemicky nestabilních, hořlavých nebo žíravých látek
  - léků, krevní plazmy, laboratorních preparátů nebo podobných látek a výrobků, které vyplývají ze směrnice 2007/47/ES o zdravotnických prostředcích
- Použití v oblastech ohrožených výbuchem

- Použití venku, ve vlhkých prostorách nebo v místech se stříkající vodou
- Použití v obytných oblastech, protože v takovém prostředí nelze zajistit odpovídající ochranu rádiového příjmu.\*

Nesprávné použití spotřebiče vede k poškození nebo zkažení uložených výrobků.

### Klimatické třídy

Klimatická třída, pro kterou je spotřebič určen, je uvedena na typovém štítku.

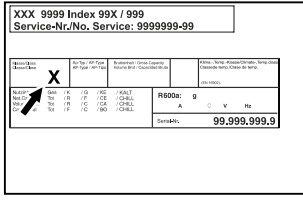

Fig. 4 Typový štítek

(X) Tato klimatická třída udává, při jakých podmínkách okolního prostředí lze spotřebič bezpečně provozovat.

| Klimatická<br>třída (X) | max. teplota<br>místnosti | max. rel.<br>vlhkost<br>vzduchu |
|-------------------------|---------------------------|---------------------------------|
| 3                       | +25 °C                    | 60 %                            |
| 4                       | +30 °C                    | 55 %                            |
| 5                       | +40 °C                    | 40 %                            |
| 7                       | +35 °C                    | 75 %                            |

#### Poznámka

Minimální přípustná teplota místnosti na místě instalace je +10 °C.

Při mezních podmínkách se může na skleněných dveřích (vždy podle daného vybavení) a na bočních stěnách tvořit lehká kondenzace.

| Doporučené nastavení teploty:        |        |  |
|--------------------------------------|--------|--|
| Teplotní třída (Z) Nastavení teploty |        |  |
| LI                                   | -18 °C |  |
| Ml                                   | +5 °C  |  |

## 1.5 Emise hluku přístroje

Emisní hladina akustického tlaku A během provozu přístroje leží pod 70 dB(A) (akustický výkon rel. 1 pW).

## 1.6 Shoda

Těsnost chladicího okruhu je zkontrolována. Spotřebič odpovídá příslušným bezpečnostním ustanovením.

#### EU prohlášení o shodě

Výrobce / vystavil: LIEBHERR-HAUSGERÄTE LIENZ GMBH

## Všeobecné bezpečnostní pokyny

#### EU prohlášení o shodě

| Adresa: | A-9900   | Lienz,   | Dr. | Hans |
|---------|----------|----------|-----|------|
|         | Liebherr | Straße 1 |     |      |

Označený produkt je v souladu s předpisy následujících evropských směrnic a nařízení:

(EU) 2019/2020, (EU) 2015/1095, (EU) 2015/1094, (EU) 2017/1369, 2006/42/EC, 2014/30/EU, 2009/125/EC, 2011/65/EU

Zabudovaný bezdrátový modul odpovídá směrnici 2014/53/EU. Informace k bezdrátovému modulu (viz 9.1 Technické údaje) .

Úplný text EU prohlášení o shodě lze nalézt na následující internetové adrese: www.liebherr.com

# 1.7 Látky SVHC v souladu s nařízením REACH

Na následujícím odkazu můžete zkontrolovat, zda Váš spotřebič obsahuje látky SVHC v souladu s nařízením REACH: home.liebherr.com/de/deu/de/liebherrerleben/nachhaltigkeit/umwelt/scip/scip.html

## 1.8 Databáze EPREL

Od 1. března 2021 jsou informace týkající se označení spotřeby elektrické energie a požadavků na ekodesign k nalezení v evropské databázi pro registraci výrobků (EPREL). Databázi pro registraci výrobků najdete na tomto odkazu https://eprel.ec.europa.eu/. Zde budete vyzváni k zadání identifikátoru modelu. Identifikátor modelu je uveden na identifikačním štítku.

## 2 Všeobecné bezpečnostní pokyny

Tento návod k použití pečlivě uchovejte, abyste do něj mohli kdykoliv nahlédnout.

Pokud předáte přístroj dalšímu vlastníkovi, pak mu jej předejte včetně návodu k použití.

Pro řádné a bezpečné použití přístroje si tento návod k použití pečlivě přečtěte před jeho použitím. Vždy dodržujte pokyny, bezpečnostní pokyny a výstražné pokyny, které jsou v něm uvedeny. Jsou důležité, abyste mohli zařízení bezpečně a bezchybně instalovat a provozovat.

#### Nebezpečí pro uživatele:

- Tento spotřebič smí používat děti od 8 let a více a osoby se sníženými fyzickými, smyslovými nebo duševními schopnostmi nebo nedostatkem zkušeností a znalostí pouze tehdy, když jsou pod dohledem nebo byly do bezpečného zacházení se spotřebičem zaškoleny a chápou nebezpečí z toho vyplývající. Děti si se spotřebičem nesmí hrát. Čištění a uživatelskou údržbu nesmí provádět děti bez dozoru.
- Zásuvka musí být snadno přístupná, aby se spotřebič dal v nouzové situaci rychle

odpojit od proudu. Musí být mimo zadní stranu spotřebiče.

- Když spotřebič odpojujete od sítě, tahejte vždy za zástrčku. Netahejte za kabel.
- V případě závady vytáhněte síťovou zástrčku nebo vypněte pojistku.
- **VÝSTRAHA:** Nepoškoď te přívodní síťový kabel. Přístroj neprovozujte s vadným přívodním kabelem.
- VÝSTRAHA: Na zadní straně spotřebiče se nesmí umisťovat ani provozovat vícenásobné zásuvky / rozvodné lišty a rovněž ostatní elektrická zařízení (jako např. halogenové transformátory).
- **VÝSTRAHA:** Neuzavírejte větrací otvory v plášti spotřebiče nebo ve vestavném plášti.
- Ópravy a zásahy do přístroje smí provádět pouze zákaznický servis nebo jiný k tomu vyškolený odborný personál.
- Přístroj montujte, připojujte a likvidujte pouze podle údajů v návodu.

### Nebezpečí požáru:

- Obsažené chladivo (údaje na typovém štítku) je ekologické, ale hořlavé. Unikající chladivo se může vznítit.
  - VÝSTRAHA: Chraňte chladicí okruh před poškozením.
  - Nemanipulujte uvnitř přístroje se zdroji vznícení.
  - VÝSTRAHA: V chladicí přihrádce neprovozujte žádné elektrické přístroje, které svou konstrukcí neodpovídají doporučením výrobce.
  - Když unikne chladivo: Z blízkosti místa úniku odstraňte otevřený oheň nebo zápalné zdroje. Místnost dobře vyvětrejte. Ohlaste to zákaznickému servisu.
- Přístroj neprovozujte v blízkosti výbušných plynů.
- V blízkosti přístroje neskladujte a nepoužívejte benzín nebo jiné hořlavé plyny a kapaliny.
- Ve spotřebiči neukládejte žádné výbušné materiály jako např. aerosolové nádoby s hořlavým hnacím plynem. Tyto spreje poznáte podle údajů o obsahu nebo symbolu plamene na obalu. V případě úniku by elektrické součástky mohly tyto plyny zapálit.
- Do blízkosti přístroje se nesmí dostat hořící svíčky, lampy a jiné předměty s otevřeným ohněm, aby nezpůsobily vznícení přístroje.
- Alkoholické nápoje nebo jiné nádoby obsahující alkohol skladujte pouze těsně

-

## Princip funkce displeje Touch & Swipe

uzavřené. V případě úniku by elektrické součástky mohly alkohol zapálit.

### Nebezpečí spadnutí a převrácení:

 Sokl, zásuvky, dvířka atd. nepoužívejte jako stupátka nebo jako opory.

### Nebezpečí omrzlin, pocitu otupění a bolestí:

 Zamezte trvalému kontaktu kůže se studenými povrchy nebo chlazenými/mraženými výrobky nebo učiňte vhodná ochranná opatření, např. používejte rukavice.

### Nebezpečí poranění a poškození:

- VÝSTRAHA: K urychlení rozmrazování nepoužívejte žádná jiná mechanická zařízení nebo jiné prostředky než doporučené výrobcem.
- VÝSTRAHA: Nebezpečí úrazu elektrickým proudem! Pod krytem jsou díly vedoucí elektrický proud.
   Vnitřní osvětlení pomocí LED diod nechte vyměnit nebo opravit pouze zákaznickým servisem nebo speciálně vyškoleným
- personálem.
   POZOR: Spotřebič smí být provozován pouze s originálním příslušenstvím výrobce nebo s příslušenstvím jiných prodejců po schválení výrobcem. Uživatel nese riziko používání neschváleného příslušenství.

#### Nebezpečí pohmoždění:

 Při otevírání a zavírání dveří nesahejte do závěsu. Mohlo by dojít ke skřípnutí prstů.

#### Kvalifikace odborného personálu:

Odborný personál jsou osoby, které mohou prostřednictvím své odborné přípravy, znalostí a zkušeností, jakož i svých znalostí příslušných norem posoudit a provádět práci, která jim byla svěřena, a identifikovat možná rizika. Musíte mít školení, instrukce a oprávnění k práci na spotřebiči.

#### Symboly na přístroji:

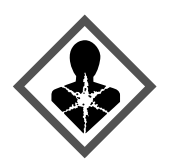

Symbol se může nacházet na kompresoru. Vztahuje se na olej v kompresoru a upozorňuje na toto nebezpečí: **Může způsobit smrt, jestliže dojde ke spolknutí nebo vniknutí do dýchacích cest.** Tato poznámka je důležitá pouze pro recyklaci. Při normálním režimu neexistuje nebezpečí.

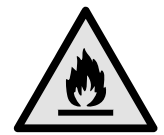

VÝSTRAHA: Nebezpečí požáru / hořlavé materiály. Symbol je umístěn na kompresoru a označuje nebezpečí plynoucí z hořlavých látek. Nálepku neodstraňujte.

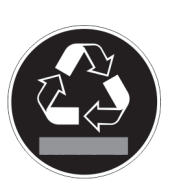

Tato nebo podobná nálepka se může nacházet na zadní straně spotřebiče. Upozorňuje na to, že se ve dveřích a/nebo v krytu nacházejí vakuové izolační panely (VIP) nebo perlitové panely. Tato poznámka je důležitá pouze pro recyklaci. Nálepku neodstraňujte.

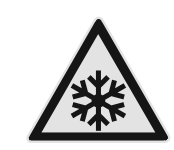

VÝSTRAHA: Studený povrch! Dotýkejte se pouze s vhodnou ochranou rukou.

Tato nebo podobná nálepka může být na spotřebiči a upozorňuje na riziko omrzlin.

Dodržujte výstražné pokyny a další specifické pokyny uvedené v ostatních kapitolách:

|             | NEBEZPEČÍ       | Označuje bezprostředně nebez-<br>pečnou situaci, která může mít<br>za následek úmrtí nebo vážná<br>tělesná zranění, pokud se jí<br>nezamezí. |
|-------------|-----------------|----------------------------------------------------------------------------------------------------|
| $\triangle$ | VÝSTRAHA        | Označuje nebezpečnou situaci,<br>která může mít za následek<br>úmrtí nebo vážné tělesné<br>zranění, pokud se jí nezamezí.                    |
|             | UPOZOR-<br>NĚNÍ | Označuje nebezpečnou situaci,<br>která může mít za následek<br>lehká nebo střední tělesná<br>zranění, pokud se jí nezamezí.                  |
|             | POZOR           | Označuje nebezpečnou situaci,<br>která může mít za následek<br>věcné škody, pokud se jí neza-<br>mezí.                                       |
|             | Poznámka        | Označuje užitečné pokyny<br>a tipy.                                                                                                    |

## 3 Princip funkce displeje Touch & Swipe

Spotřebič ovládáte displejem Touch & Swipe. Pomocí displeje Touch & Swipe (dále jen "displej") vybíráte funkce spotřebiče klepnutím na ně nebo posunutím. Pokud po dobu 10 sekund neprovedete na displeji žádnou akci, přejde displej buď zpět do nadřazeného menu, nebo přímo na zobrazení stavu.

## 3.1 Navigace a vysvětlení symbolů

Na obrázcích jsou použity různé symboly pro navigaci pomocí displeje. Následující tabulka tyto symboly popisuje.

| Symbol | Popis                                                                                                    |  |  |
|--------|----------------------------------------------------------------------------------------------------|--|--|
|        | <b>Dotkněte se krátce displeje:</b><br>Aktivuje/deaktivuje funkci.<br>Potvrzení výběru.<br>Otevřete podmenu. |  |  |
| (35)   | Dotkněte se displeje s určeným<br>časem (např. 3 sekundy):<br>Aktivace/deaktivace funkce nebo<br>hodnoty.    |  |  |

## Princip funkce displeje Touch & Swipe

| Symbol                                          | Popis                                                                                                    |
|-------------------------------------------------|----------------------------------------------------------------------------------------------------|
|                                                 | <b>Posouvání doprava nebo doleva:</b><br>Navigujte v menu.                                                                                                    |
| Back                                            | Krátce se dotkněte symbolu Zpět:<br>Skok o jednu úroveň menu zpět.                                                                                                    |
| Back 35                                         | Dotkněte se dlouze symbolu Zpět po<br>dobu 3 sekund:<br>Skok zpět na zobrazení stavu.                                                                                                    |
|                                                 | Krátce se dotkněte symbolu Zpět<br>v levém horním rohu:<br>Skok o jednu úroveň menu zpět.                                                                                                    |
| <ul> <li>➡</li> <li>●</li> </ul>                | <b>Šipka s hodinami:</b><br>Trvá déle než 10 sekund, než se na<br>displeji zobrazí následující zobrazení.                                                                                                    |
| →         →           2s         5s         10s | Šipka s časovým údajem:<br>Trvá uvedený čas, než se na displeji<br>zobrazí následující zobrazení.                                                                                                    |
|                                                 | Symbol "Otevřít menu nastavení":<br>Přejděte do menu nastavení<br>a otevřete menu nastavení.<br>V případě potřeby: Přejděte v menu<br>nastavení na požadovanou funkci.<br>(viz 3.2.1 Otevření menu nastavení)         |
|                                                 | Otevřete symbol "Rozšířené menu":<br>Přejděte do rozšířeného menu<br>a otevřete rozšířené menu.<br>V případě potřeby: Přejděte v rozší-<br>řeném menu na požadovanou funkci.<br>(viz 3.2.2 Otevření rozšířeného menu) |
| Žádná akce po                                   | Pokud po dobu 10 sekund neprove-                                                                                                    |
| dobu 10 sekund                                  | dete na displeji žádnou akci, přejde<br>displej buď zpět do nadřazeného<br>menu, nebo přímo na zobrazení stavu.                                                                                                    |

Poznámka: Obrázky displeje jsou uvedeny s anglickými výrazy.

## 3.2 Menu

Funkce spotřebiče jsou rozděleny do různých menu:

| Menu        | Popis                                                                                                    |
|-------------|----------------------------------------------------------------------------------------------------|
| Hlavní menu | Po zapnutí spotřebiče se automaticky<br>zobrazí hlavní menu.<br>Odtud přejdete k nejdůležitějším<br>funkcím spotřebiče, menu nastavení<br>a rozšířenému menu. |

| Menu               | Popis                                                                                                    |  |  |
|--------------------|----------------------------------------------------------------------------------------------------|--|--|
| کن<br>Settings     | Menu nastavení obsahuje další<br>funkce pro nastavení spotřebiče.                                                                                 |  |  |
| Menu pro nastavení |                                                                                                    |  |  |
| НСМ                | Rozšířené menu obsahuje speciální<br>funkce pro nastavení spotřebiče.<br>Přístup do rozšířeného menu je chrá-<br>něný číselným kódem <b>151</b> . |  |  |
| Rozšířené menu     |                                                                                                    |  |  |

### 3.2.1 Otevření menu nastavení

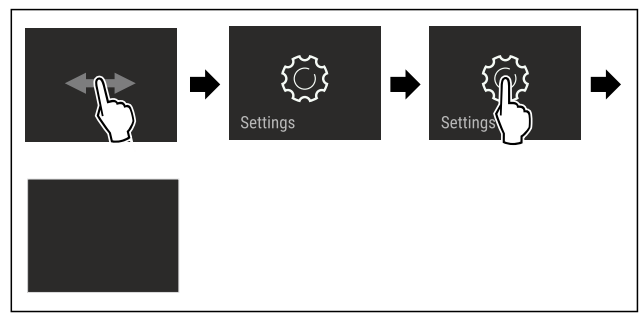

Fig. 5 Ilustrační zobrazení

- Proveďte kroky manipulace podle obrázku.
- > Menu nastavení je otevřené.
- V případě potřeby: Přejděte na požadovanou funkci.

### 3.2.2 Otevření rozšířeného menu

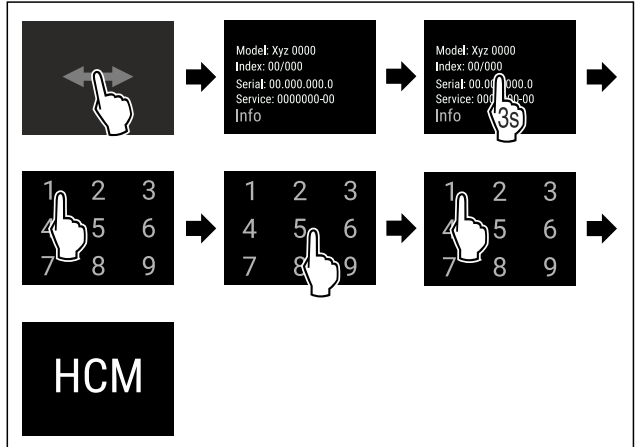

Fig. 6 Přístup s číselným kódem **151** 

- Proveďte kroky manipulace podle obrázku.
- $\triangleright$  Rozšířené menu je otevřené.
- V případě potřeby: Přejděte na požadovanou funkci.

## 3.3 Klidový režim

Pokud se displeje nedotknete po dobu 1 minuty, přepne se do klidového režimu. V klidovém režimu je jas zobrazení ztlumený.

#### 3.3.1 Ukončení klidového režimu

- Prstem se krátce dotkněte displeje.
   Klidový rožim je ukončený
- Klidový režim je ukončený.

## 4.1 Podmínky instalace

# 

Nebezpečí požáru při vlhkosti!

Když díly vedoucí elektrický proud nebo přívodní elektrický kabel zvlhnou, může dojít ke zkratu.

Přístroj je koncipován pro instalaci v uzavřeném prostoru. Přístroj neprovozujte venku, ani ve vlhkých prostorách či v místech se stříkající vodou.

### 4.1.1 Místo instalace

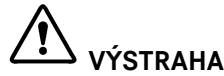

#### Unikající chladivo a olej!

Požár. Obsažené chladivo je ekologické, ale hořlavé. Obsažený olej je rovněž hořlavý. Unikající chladivo a olej se mohou při příslušně vysoké koncentraci a v kontaktu se externím tepelným zdrojem vznítit.

- Nepoškoď te potrubí okruhu chladiva a kompresor.
- Spotřebič neinstalujte v místě s přímými slunečními paprsky, vedle sporáků, topení či podobných tepelných zdrojů.
- Optimálním místem instalace jsou suché a dobře větrané prostory.
- Když se spotřebič instaluje ve velmi vlhkém prostředí, může se na vnější straně spotřebiče tvořit kondenzát. Je třeba dbát na správný přívod vzduchu a větrání v místě instalace.
- Čím více chladiva je ve spotřebiči, tím větší musí být prostor, ve kterém je spotřebič umístěn. V příliš malých prostorách může při netěsnosti dojít ke vzniku hořlavé směsi plynu a vzduchu. Na 8 g chladiva musí být prostor pro instalaci velký minimálně 1 m<sup>3</sup>. Údaje o obsaženém chladivu jsou uvedeny na typovém štítku ve vnitřním prostoru spotřebiče.
- Podlaha v místě instalace musí být vodorovná a hladká.
- Místo instalace musí mít dostatečnou nosnost pro hmotnost spotřebiče a to včetně maximálního naplnění. (viz 9.1 Technické údaje)
- Použití v oblastech ohrožených výbuchem není přípustné.

## 4.1.2 Elektrické připojení

# 

Nebezpečí požáru v důsledku nesprávné instalace!

Pokuď se síťový kabel nebo zástrčka dotkne zadní strany přístroje, může dojít vlivem vibrací přístroje k poškození síťového kabelu nebo zástrčky a ke zkratu.

- Ujistěte se při nastavování přístroje, že pod ním není zaseknutý žádný síťový kabel.
- Umístěte přístroj tak, aby se nedotýkal zástrčky nebo síťových kabelů.
- Do zásuvek v oblasti zadní strany přístroje nezapojujte žádné přístroje.
- Vícenásobné zásuvky nebo rozvodné lišty a další elektronické přístroje (jako např. halogenové transformátory) neumisťujte a neprovozujte na zadní straně přístrojů.

## 4.2 Rozměry spotřebiče

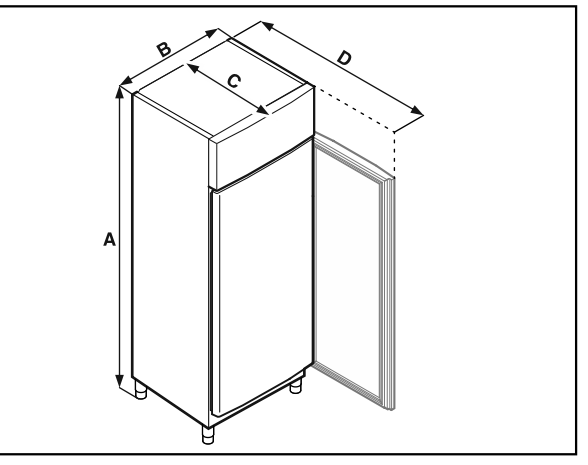

Fig. 7 Ilustrační zobrazení

|   | BFPSvh 6501 | BFPSvh 8401 |
|---|-------------|-------------|
| Α | 2115 mm     | 2115 mm     |
| в | 697 mm      | 787 mm      |
| С | 867 mm      | 1017 mm     |
| D | 1500 mm     | 1740 mm     |

A = výška spotřebiče včetně nožek (minimum) / koleček

- **B** = šířka spotřebiče bez držadla
- **C** = hloubka spotřebiče bez držadla

D = hloubka spotřebiče při otevřených dvířkách

## 4.3 Přeprava spotřebiče

## 

Nebezpečí zranění a poškození v důsledku těžkého spotřebiče!

Přepravujte vždy spotřebič nejméně ve dvou lidech.

# 

Nebezpečí zranění a poškození v důsledku převrhnutí spotřebiče!

Dávejte při přepravě spotřebičů pozor na nerovné podlahy a rampy.

#### Dodržujte při přepravě spotřebiče:

- Spotřebič přepravujte ve stojaté poloze.
- V případě potřeby: Rozeberte dvoudveřové spotřebiče pro přepravu.

#### Při prvním uvádění do provozu:

Spotřebič přepravujte zabalený.

#### Při přepravě spotřebiče po prvním uvedení do provozu (např. při stěhování nebo čištění):

- Vyprázdněte spotřebič.
- Zajistěte dveře proti nechtěnému otevření.

## 4.4 Vybalení spotřebiče

- Zkontrolujte spotřebič a obal, zda nejsou po přepravě poškozené. Pokud se domníváte, že došlo k poškození, obraťte se neprodleně na dodavatele. Nepřipojujte spotřebič ke zdroji napětí.
- Odstraňte všechny obalové materiály ze zadní strany nebo z bočních stěn spotřebiče, které mohou bránit správné instalaci a větrání.

## 4.5 Připojení přívodního síťového kabelu

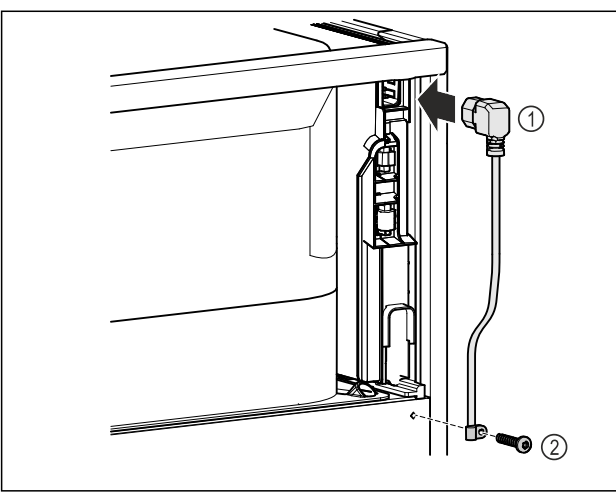

Fig. 8

- Zapojte zásuvku chladicího zařízení přívodního síťového kabelu Fig. 8 (1) na zadní straně přístroje.
- Namontujte odlehčení tahu. *Fig. 8 (2)*

## 4.6 Instalace spotřebiče

## 

Nebezpečí poranění a poškození!

Ustavujte spotřebič ve 2 osobách.

# 

Nebezpečí poranění a poškození! Dveře mohou narážet do stěny a tím se poškodit. U skleně-

- ných dveří může dojít ke zranění v důsledku poškození skla! ▶ Dveře chraňte před nárazy do stěny. Na stěnu připevněte
- dveřní zarážku, např. plstěnou.
- Všechny nutné součásti (např. síťový kabel) připojte na zadní straně spotřebiče a veďte je po straně.

#### Poznámka

Kabely se mohou poškodit!

- Při zpětném posouvání nesmí být kabely svírány.
- Vzdálenost mezi horním okrajem spotřebiče a stropem místnosti musí být nejméně 300 mm.

## 4.7 Vyrovnání spotřebiče

#### POZOR

Deformace korpusu spotřebiče a dveře nelze zavřít.

- Vyrovnejte spotřebič horizontálně i vertikálně.
- Vyrovnejte nerovnosti podlahy seřizovacími nožkami.

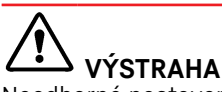

Neodborné nastavení výšky pomocí stavěcí nožky! Těžká až smrtelná zranění. Chybným výškovým nastavením se může spodní díl stavěcí nožky uvolnit a spotřebič se může překlopit.

Stavěcí nožku nevyšroubovávejte příliš daleko.

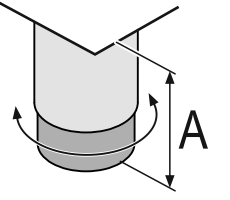

Fig. 9 Seřizovací nožku lze přestavět od A = 115 mm (4 1/2 in) do 175 mm (6 7/8 in).

#### Zvedání spotřebiče:

Otáčejte stavěcí nožkou ve směru hodinových ručiček.

#### Snižování spotřebiče:

Otáčejte stavěcí nožkou proti směru hodinových ručiček.

## 4.8 Instalace více spotřebičů

#### POZOR

Nebezpečí poškození vodou, která kondenzuje mezi bočními stěnami!

- Neinstalujte spotřebič přímo vedle dalšího chladicího spotřebiče.
- Spotřebiče instalujte ve vzdálenosti 3 cm od sebe.
- Více spotřebičů vedle sebe instalujte pouze do 35 °C a 65% vzdušné vlhkosti.
- Při vyšší vlhkosti vzduchu vzdálenost mezi spotřebiči zvětšete.

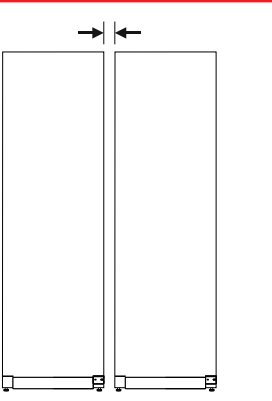

Fig. 10 Instalace Side-by-Side

#### Poznámka

Sadu pro instalaci Side-by-Side lze obdržet jako příslušenství u zákaznického servisu Liebherr. (viz 9.3 Zákaznický servis)

## 4.9 Po instalaci

- Sundejte ochranné fólie. \*
- Spotřebič vyčistěte. (viz 8.2 Čištění přístroje)
- V případě potřeby: Dezinfikujte přístroj.
- Uschovejte fakturu, abyste v případě servisních výkonů měli k dispozici data o přístroji a obchodníkovi.

## 4.10 Likvidace obalu

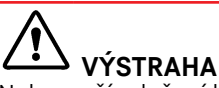

Nebezpečí udušení balicím materiálem a fólií! ▶ Nenechte děti, aby si hrály s balicím materiálem.

Obal je vyroben z recyklovatelného materiálu:

- Vlnitá lepenka/lepenka
- Díly z napěněného polystyrénu
- Fólie a sáčky z polyetylénu

- Stahovací pásky z polypropylénu
- přibitý dřevěný rám s podložkou z polyetylenu\*
- ▶ Balicí materiál dopravte na oficiální sběrné místo.

## 4.11 Změna dveřního dorazu

### 4.11.1 Bezpečnostní pokyny

## 

Nebezpečí zranění v důsledku neodborné změny strany otvírání dveří!

Dveřní doraz nechte vyměnit odborným personálem.

# 

Nebezpečí zranění a věcné škody v důsledku příliš vysoké hmotnosti dvířek!

- Přestavbu provádějte pouze tehdy, když jste schopni zvednout hmotnost 45 kg.
- Přestavbu provádějte pouze ve dvou.

#### POZOR

Díly vedoucí proud!

- Poškození elektrických součástí.
- Před změnou strany otvírání dveří vytáhněte síťovou zástrčku.

### 4.11.2 Nástroj

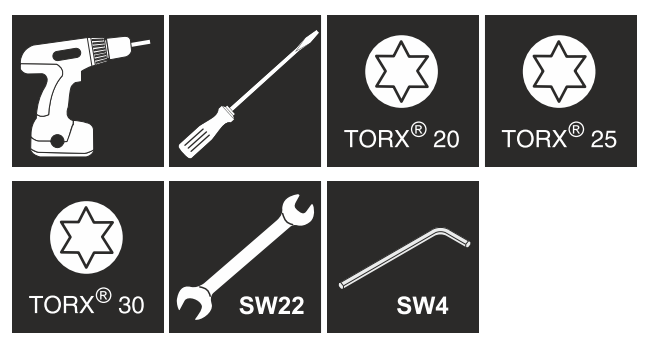

## 4.11.3 Otevření krytu agregátu

Otevřete dveře.

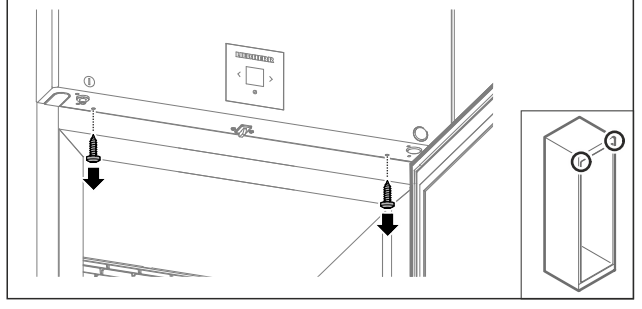

Fig. 11

Odstraňte šrouby.

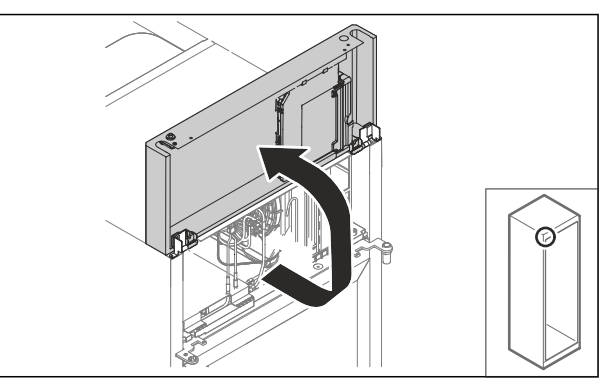

Fig. 12

Zvedněte kryt agregátu nahoru.

Pevně držte kryt.

#### -nebo-

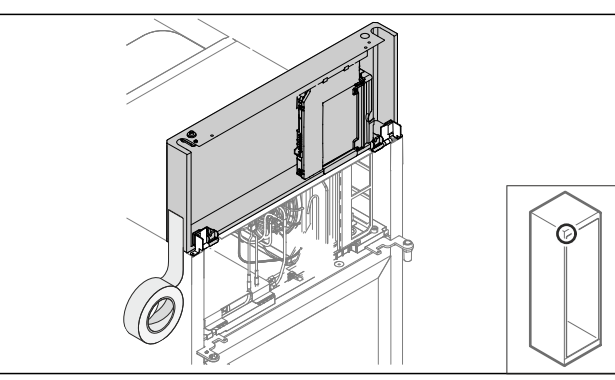

Fig. 13

Upevněte kryt.

### 4.11.4 Demontáž dveří

### 4.11.4 Demontáž dveří (zapěněné dveře)

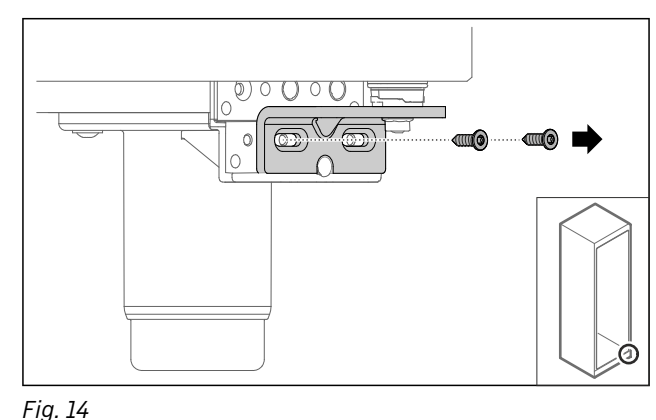

Odstraňte šrouby.

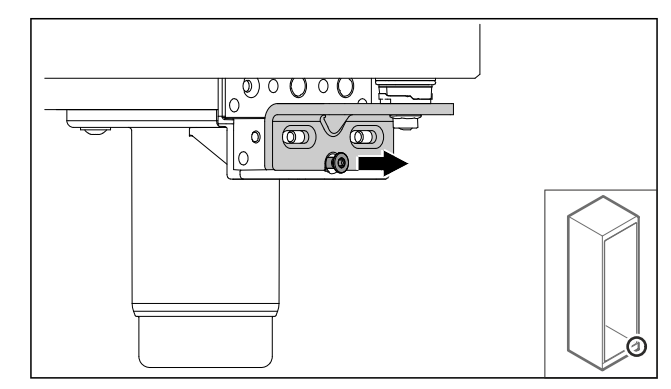

*Fig. 15* ▶ Povolte šroub.

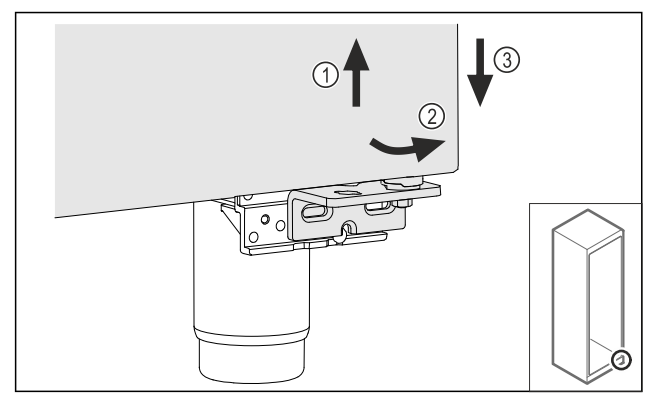

Fig. 16

- Mírně zvedněte dveře Fig. 16 (1), nakloňte je dopředu ve spodní části Fig. 16 (2) a spusťte je Fig. 16 (3).
- Dveře položte na měkkou podložku.
- ▷ Zapěněné dveře jsou demontované.

### 4.11.5 Přestavba dolního uzavíracího systému

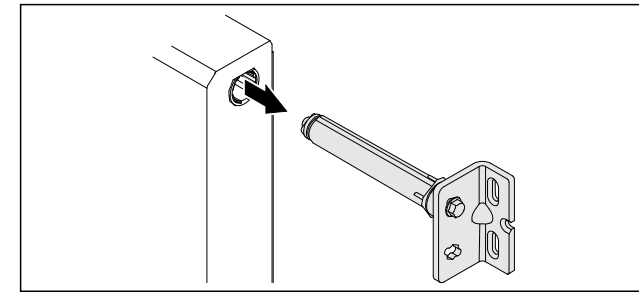

Fig. 17

Vytáhněte dolní úhelník závěsu ze dveří.

#### POZOR

- Nebezpečí zranění v důsledku napnuté pružiny!
- Nerozebírejte uzavírací systém dvířek Fig. 18 (1).

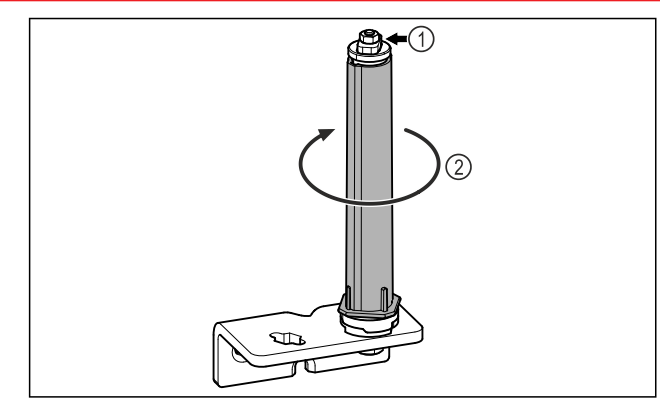

Fig. 18

- Otáčejte uzavíracím systémem Fig. 18 (2), dokud nezacvakne.
- ▷ Předepnutí uzavíracího systému je uvolněné.

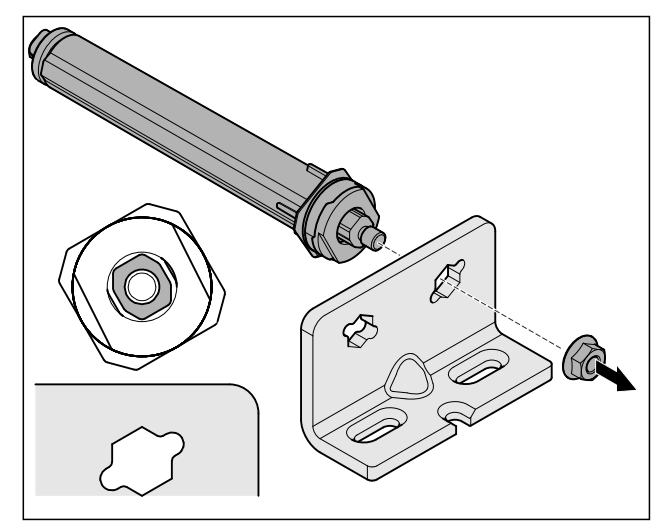

- Fig. 19 Pravý doraz
- Povolte matici.

#### Poznámka

Chybné uspořádání výškově stavitelných podložek. Upevnění matice již není dostatečně možné.

 Podložka musí zaklapnout na spodní straně uzavíracího systému.

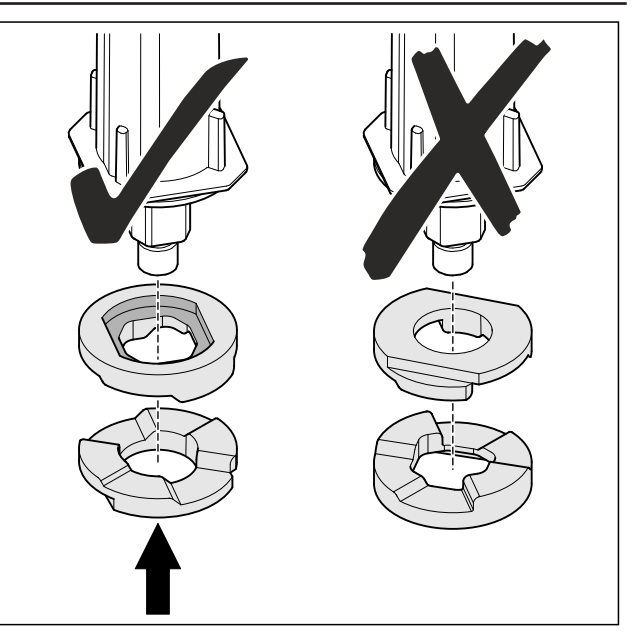

Fig. 20

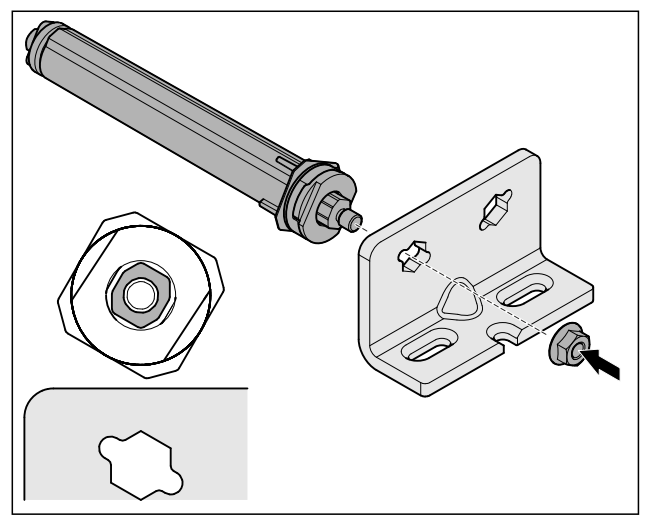

Fig. 21 Levý doraz

- ▶ Přesuňte a přišroubujte uzavírací systém, dbejte na vyrovnání uzavíracího systému.
- ▷ Dolní uzavírací systém je přestavěný.

## 4.11.6 Přestavba horního uzavíracího systému

### 4.11.6 Přestavba horního uzavíracího systému (zapěněné dveře)

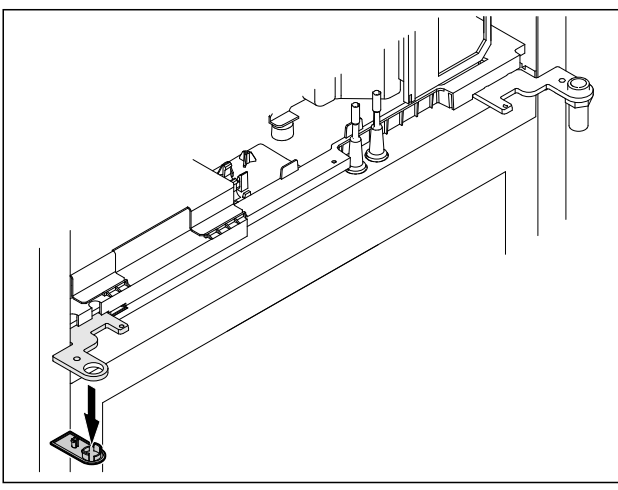

Fig. 22

Odstraňte kryt.

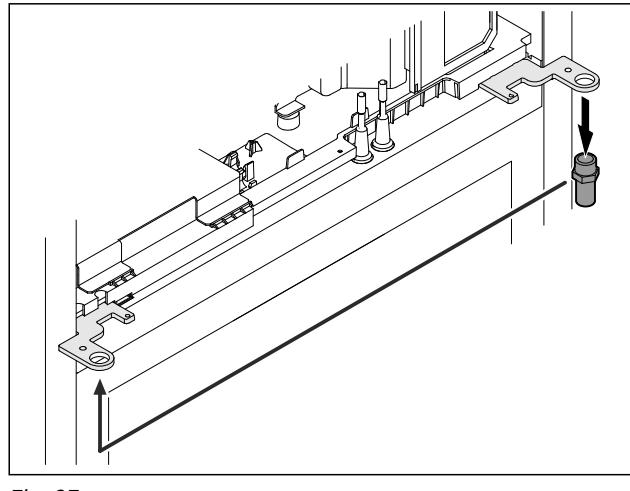

Fig. 23

- Nasaďte čep v úhelníku závěsu.
   Utáhněte čep utahovacím momentem 12 Nm.

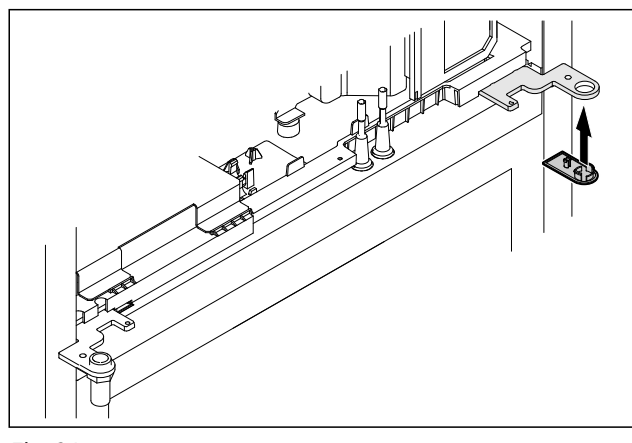

- Fig. 24
- ► Kryt nasaďte.
- ▷ Horní uzavírací systém je přestavěný.

### 4.11.7 Nasazení zámku

### 4.11.7 Přemístění zámku (mechanický zámek)

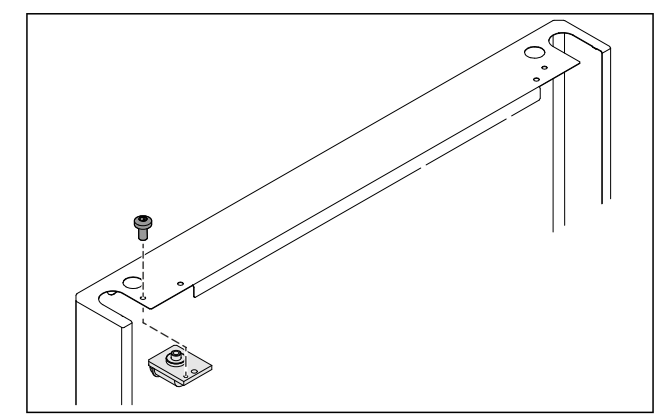

#### Fig. 25

Odstraňte šroub a vytáhněte zámek.

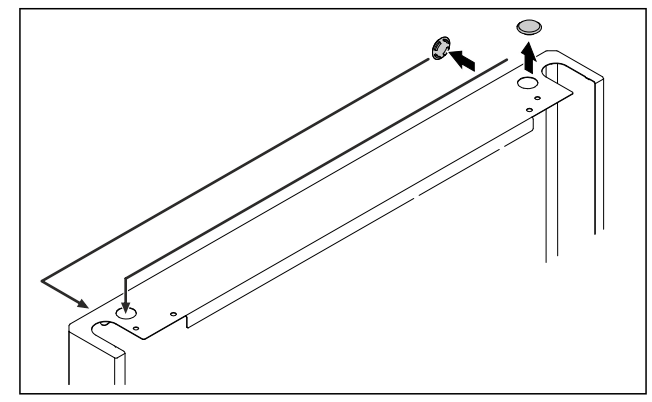

Fig. 26

Přesaďte kryty na protější stranu.

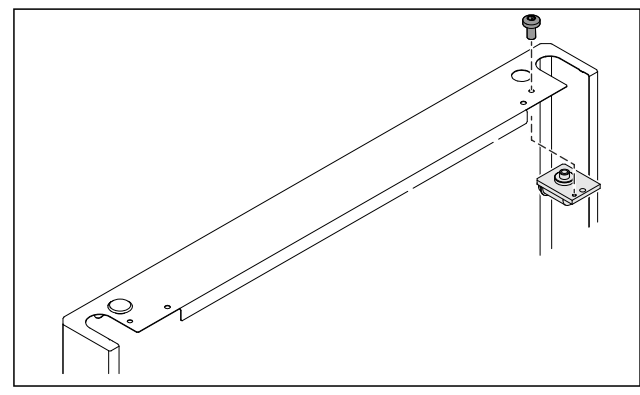

- Fig. 27
- Zasuňte a přišroubujte zámek.
- Mechanický zámek je přemístěný.

### 4.11.8 Přemístění stojanu ložiska

### 4.11.8 Přemístění stojanu ložiska (seřizovací nožky)

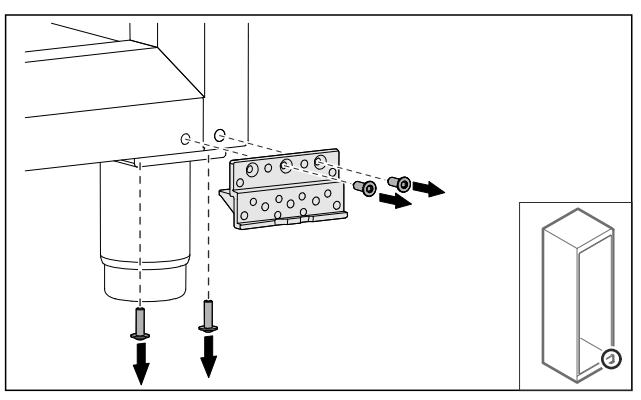

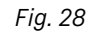

Odstraňte šrouby.

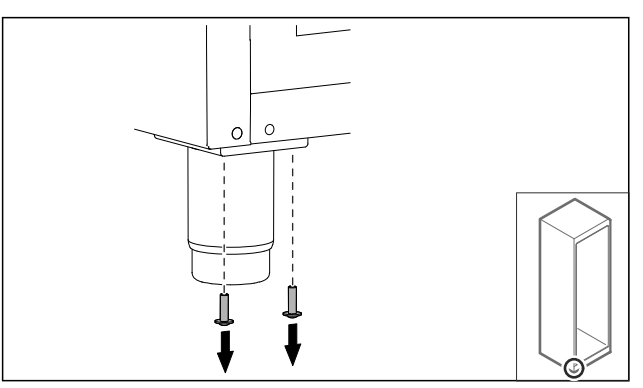

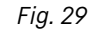

Odstraňte šrouby.

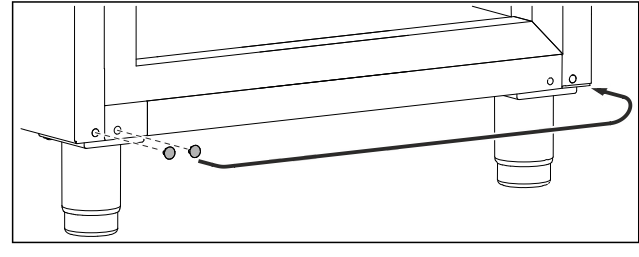

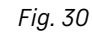

Sejměte kryty a přesuňte je.

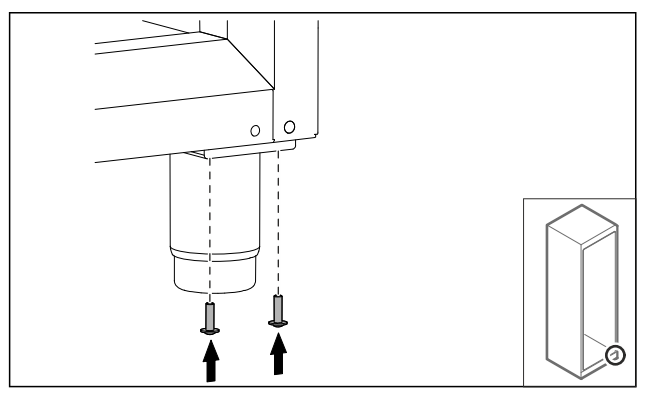

Fig. 31

▶ Našroubujte šrouby.

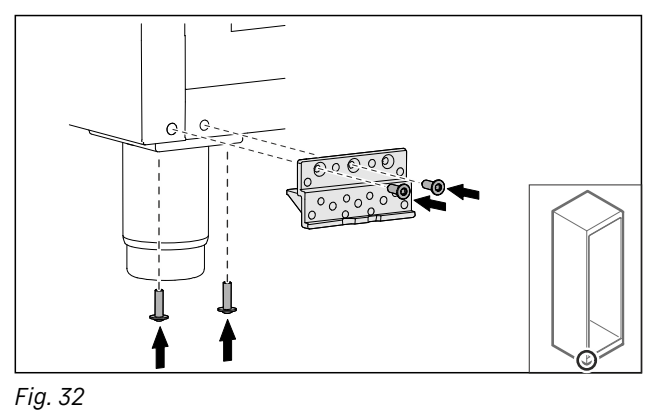

- Našroubujte stojan ložiska.
   Stojan ložiska je přemístěný.

### 4.11.9 Přestavba dveří

### 4.11.9 Přestavba dveří (zapěněné dveře)

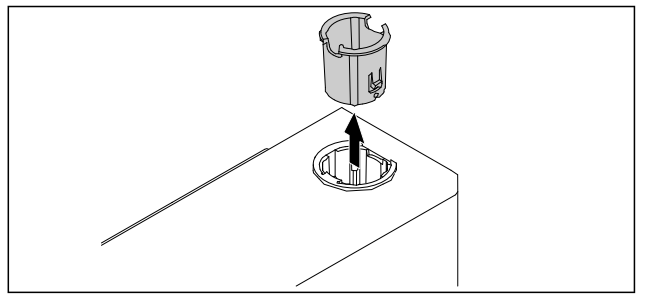

### Fig. 33

Vytáhněte pouzdro závěsu na protější straně.

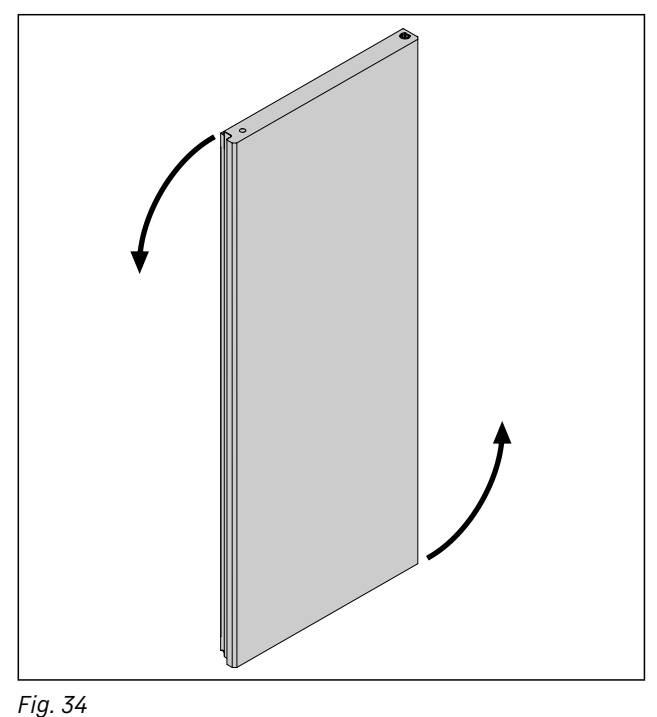

Otočte dvířka o 180°.

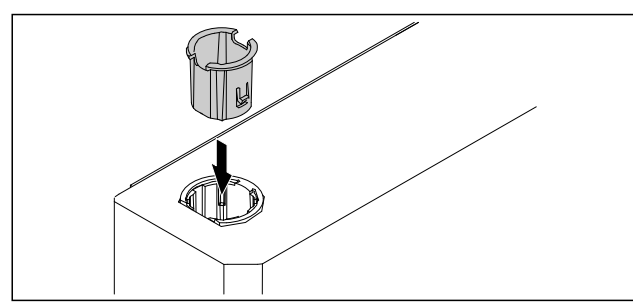

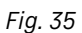

- Pouzdro závěsu nasazujte nahoře na stranu závěsu (zploštělá strana směřuje ven).
- ▷ Zapěněné dveře jsou přestavěné.

### 4.11.10 Montáž dolního uzavíracího systému

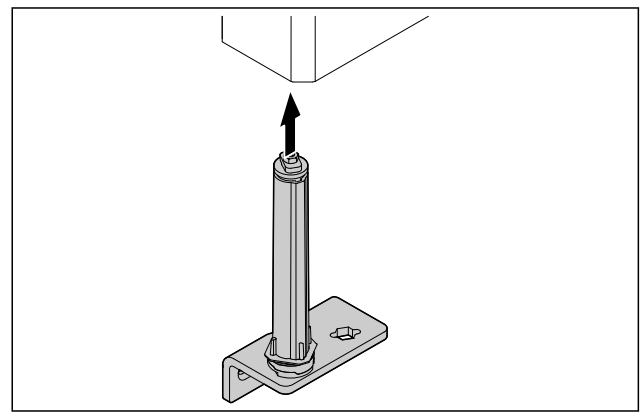

Fig. 36

Zasuňte uzavírací systém do dvířek.

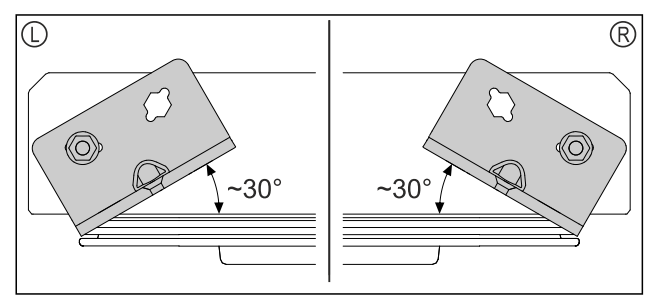

Fig. 37 Dvířka zespodu ▷ Vyrovnání uzavíracího systému před montáží pro levý doraz (L) nebo pravý doraz (R).

## 4.11.11 Montáž dveří

### 4.11.11 Montáž dveří (zapěněné dveře)

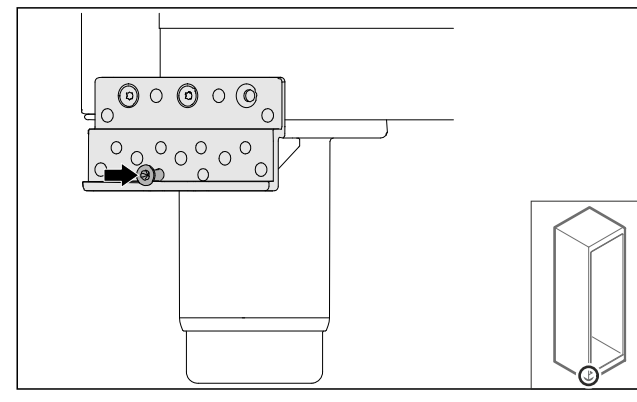

Fig. 38

Šroub lehce utáhněte.

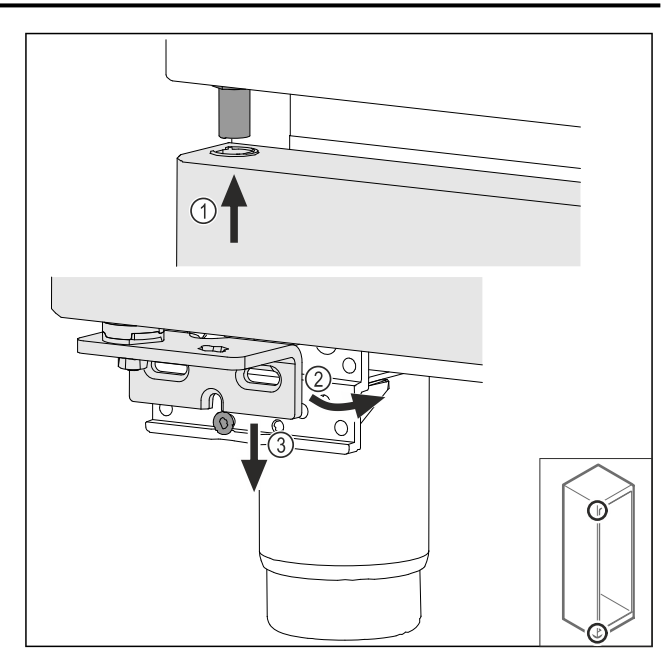

Fig. 39

Lehce naklopená dvířka zasuňte nahoře Fig. 39 (1), dvířka narovnejte Fig. 39 (2) a nasaďte je dole na šroub stojanu ložiska *Fig. 39 (3)*.

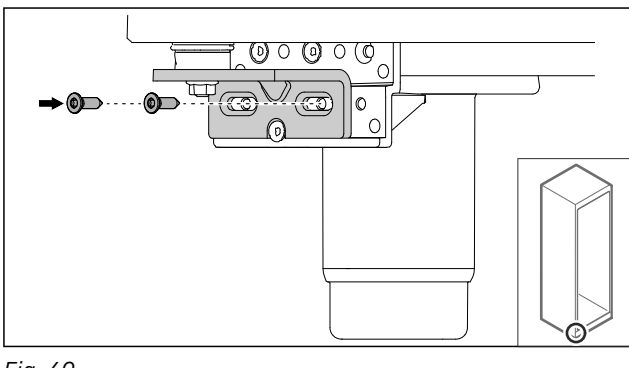

Fig. 40

Našroubujte dvířka.

## ▷ Zapěněné dveře jsou namontované.

### 4.11.12 Zavření krytu agregátu

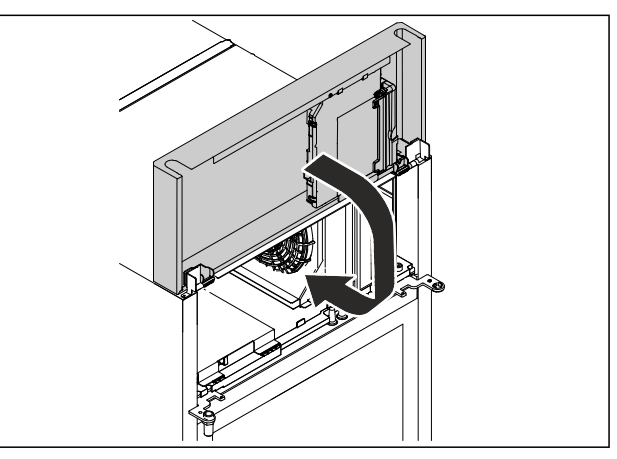

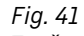

Zavřete kryt agregátu.

#### Poznámka

Kabel nesvírejte.

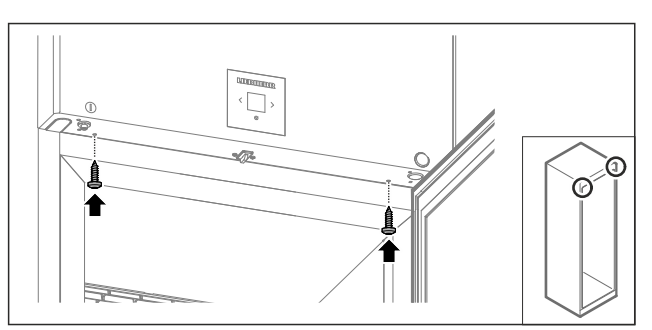

Fig. 42

- Našroubujte kryt agregátu.
- Zavřete dveře.
- Dveřní doraz je vyměněn.

## 4.12 Vyrovnání dvířek

### 4.12.1 Vyrovnání dvířek do vodorovné polohy

Když nejsou dvířka rovná, můžete je seřídit dolním úhelníkem závěsu.

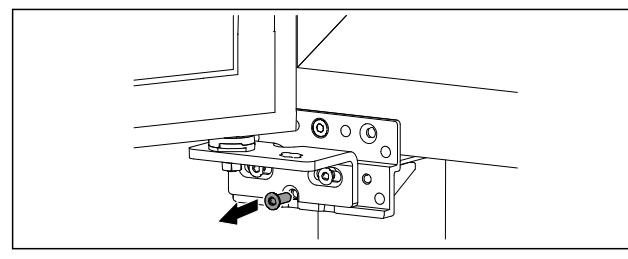

#### Fig. 43

Odstraňte prostřední šroub z dolního úhelníku závěsu.

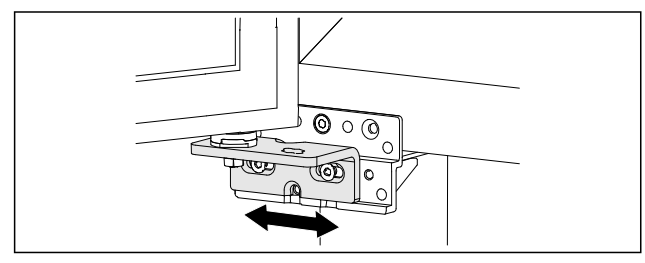

Fig. 44

- Lehce povolte oba šrouby a přesuňte dvířka úhelníkem závěsu doprava nebo doleva.
- Pevně utáhněte šrouby až na doraz (prostřední šroub již není zapotřebí).
- Dvířka jsou vyrovnaná do roviny.

# 4.13 Připojení spotřebiče k elektrickému napájení

# 

Nebezpečí úrazu elektrickým proudem a zranění v důsledku poškození spotřebiče nebo poškozeného přívodního kabelu! Ohrožení života a řezná poranění. Pokud došlo během přepravy k poškození spotřebiče nebo přívodního kabelu, můžete být usmrceni zásahem elektrickým proudem. Kromě toho se můžete přivodit řezné poranění o poškozené části skříně spotřebiče.

- Po přepravě zkontrolujte spotřebič a přívodní kabel, zda u nich nedošlo k poškození.
- Spotřebič za žádných okolností neuvádějte do provozu, pokud je spotřebič nebo přívodní kabel poškozen.
- Kontaktujte zákaznický servis.

Spotřebič připojíte k elektrické síti pomocí samostatně dodávaného přívodního síťového kabelu. Přívodní síťový kabel má na jednom konci zásuvku chladicího zařízení a na druhém konci síťovou zástrčku.

Zajistěte, aby byly splněny následující předpoklady:

- Spotřebič ani přívodní síťový kabel jsou nepoškozené.
- Spotřebič je předpisově ustavený. (viz 4.5 Připojení přívodního síťového kabelu)
- Požadavky na elektrické připojení jsou splněny. (viz 4.1 Podmínky instalace)
- Rozměry pro předpisové připojení jsou známy a dodrženy.
- Síťové napětí a frekvence odpovídají údajům na typovém štítku.
- Zásuvka má předpisové uzemnění a elektrické jištění.
- Vybavovací proud jističe je mezi 10 A a 16 A.
- Zásuvka je snadno přístupná a není umístěná za spotřebičem.

#### POZOR

Nebezpečí poškození v důsledku nesprávného provozu! Poškození elektrických komponent spotřebiče.

Používejte pouze dodané přívodní kabely.

# 

Nebezpečí požáru v důsledku nesprávného připojení! Popáleniny.

- Poškození spotřebiče.
- Nepoužívejte prodlužovací kabely.
- Nepoužívejte rozvodné lišty.

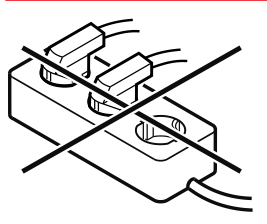

#### POZOR

Nebezpečí poškození v důsledku nesprávného připojení! Poškození spotřebiče.

- Přístroj nepřipojujte k ostrůvkovým střídačům, jako např. solárním elektrárnám a benzínovým generátorům.
- Síťovou zástrčku přívodního síťového kabelu připojte na zdroj napětí. Dbejte na pevné usazení síťové zástrčky v zásuvce.
- ▷ Na displeji se objeví symbol Standby.
- Pokud není do 60 sekund provedená žádná akce: Symbol Standby vybledne nebo zmizí.
- Spotřebič je připojený. První uvedení do provozu viz následující kapitola nebo návod k použití.

# 4.14 Zapnutí spotřebiče (první uvedení do provozu)

Zajistěte, aby byly splněny následující předpoklady:

- Spotřebič je nainstalovaný a připojený.
- Všechny lepicí pásky, lepicí a ochranné fólie a rovněž přepravní pojistky jsou odstraněny.

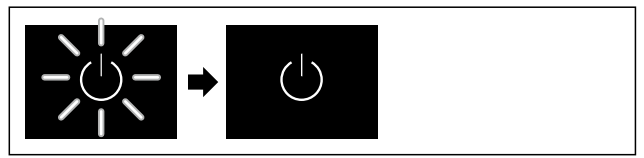

Fig. 45 Ilustrační zobrazení

## Uskladnění

- Symbol Standby bliká: Počkejte, dokud nebude ukončen průběh spouštění.
- Displej zobrazuje symbol Standby.

Když je spotřebič vyexpedován s továrním nastavením, musí být při prvním uvedení do provozu nastaven nejprve jazyk displeje a datum/čas.

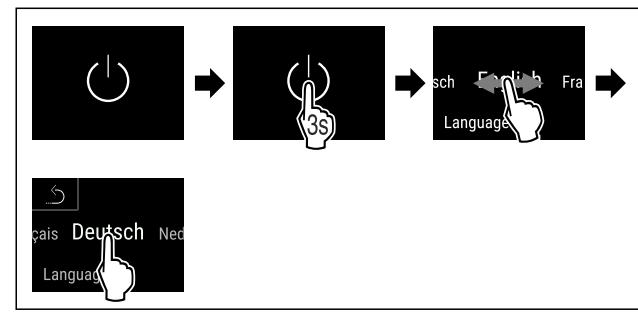

Fig. 46

- Proveďte kroky manipulace podle obrázku.
- ⊳ Jazyk je nastaven.

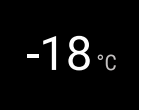

Fig. 47 Zobrazení stavu

- Spotřebič je připraven k provozu, jakmile se na displeji objeví teplota.
- Ukazatel teploty bliká, dokud není dosaženo nastavené teploty.

## 4.15 Vložení vybavení

### 4.15.1 Vložení zarážkových lišt

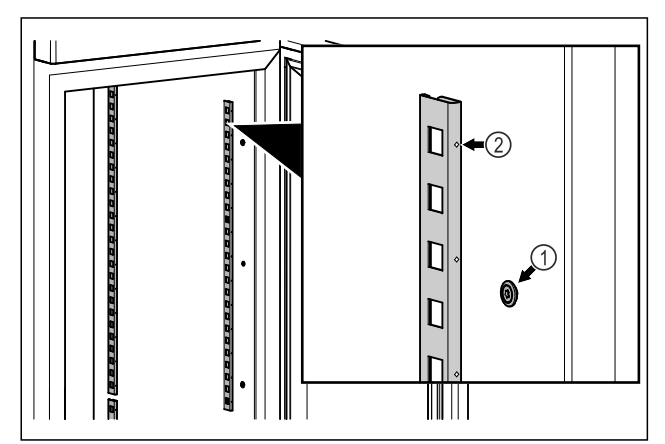

Fig. 48 Ilustrační zobrazení

Zahákněte zarážkové lišty do zavěšení Fig. 48 (1). Označení Fig. 48 (2) musí směřovat dopředu.

#### 4.15.2 Vložení vkládací kolejničky

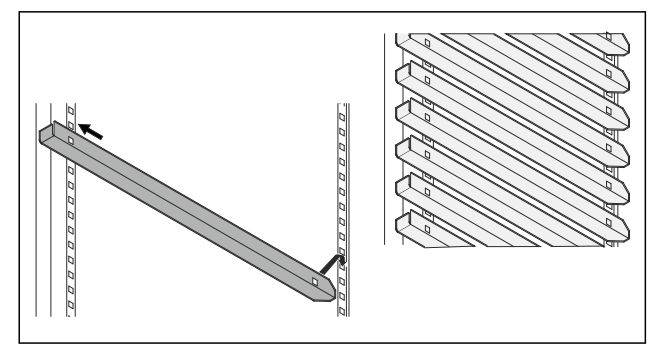

Fig. 49 Ilustrační zobrazení

 Zasuňte kolejničku v požadované výšce nejprve do zadní zarážkové lišty a poté zavěste vpředu.

## 5 Uskladnění

## 5.1 Pokyny ke skladování

#### Poznámka

Nedodržení těchto zásad může vést ke zkažení potravin.

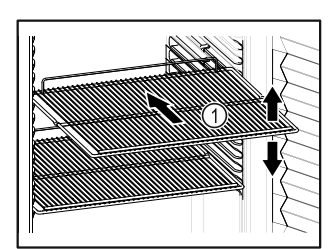

Fig. 50 Ilustrační zobrazení

Při ukládání dodržujte:

- Pokud jsou odstavné rošty Fig. 50 (1) přemístitelné, přizpůsobte je vždy na danou výšku.
- Dodržujte máximální naplnění. (viz 9.1 Technické údaje)
- Naplňte spotřebič teprve tehdy, jakmile bylo dosaženo skladovací teploty (dodržení chladicího řetězce).
- Chlazené výrobky se nesmí dotýkat zadní stěny.
- Chlazené potraviny nepřečnívají přes odkládací plochy.
- Tekutiny uchovávejte v uzavřených nádobách.
- Syrové maso nebo ryby zabalte do čistých, uzavřených nádob. Tím se zabrání tomu, aby se maso nebo ryby dotýkaly jiných potravin nebo na ně kapaly.
- Chlázené výrobky skladujte s odstupy, aby vzduch mohl dobře cirkulovat.
- Chlazené produkty nesmí překračovat značku pro stoho-

vání na sebe. **Verne valu v** Toto je důležité pro bezvadný oběh vzduchu a stejnoměrné rozdělení teploty v celém vnitřním prostoru.

## 5.2 Doba skladování

Jako referenční hodnota pro dobu skladování platí minimální datum spotřeby, které je uvedeno na obalu.

## 6 Obsluha

## 6.1 Ovládací a indikační prvky

Displej umožňuje rychlé přehled o aktuálním stavu spotřebiče, nastavení teploty, stavu funkcí a nastavení a rovněž o alarmových a chybových hlášeních.

Ovládání se provádí přímo na displeji Touch & Swipe posouváním a klepnutím.

Funkce mohou být aktivovány nebo deaktivovány a nastavované hodnoty mohou být měněny.

## Obsluha

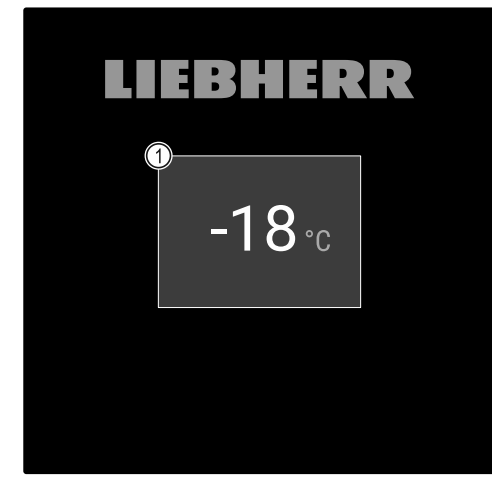

Fig. 51 Displej Touch & Swipe (1) Zobrazení stavu

### 6.1.1 Zobrazení stavu

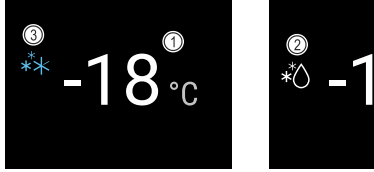

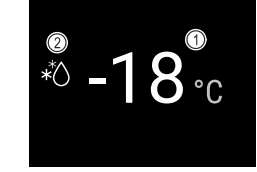

- Fig. 52 Zobrazení stavu
- (1) Teplota
- (3) Stav SuperFrost
- (2) Stav procesu odmrazování

Zobrazení stavu je výchozím zobrazením.

Uprostřed ní se zobrazuje teplota a ve spodní části tři symboly. Zobrazení stavu může zobrazovat další různé indikační symboly.

Ze stavové obrazovky probíhá navigace k funkcím a nastavením.

#### 6.1.2 Symboly indikace

Symboly indikace informují o aktuálním stavu spotřebiče.

| Symbol      | Stav spotřebiče                                                                                           |
|-------------|----------------------------------------------------------------------------------------------------|
| $\bigcirc$  | <b>Symbol Standby</b><br>Spotřebič je vypnutý.                                                            |
|             | <b>Symbol Standby (bliká)</b><br>Spotřebič najíždí.                                                       |
|             | Teplota (bliká)<br>Ještě nebylo dosaženo<br>cílové teploty. Spotřebič<br>chladí na nastavenou<br>teplotu. |
|             | <b>D na displeji</b><br>Spotřebič je v demo<br>režimu.                                                    |
| Maintenance | <b>Ukazatel údržby (žlutý)</b><br>Uplynul nastavený<br>časový interval.                                   |

| Symbol           | Stav spotřebiče                                                                          |
|------------------|------------------------------------------------------------------------------------------|
| J <sup>max</sup> | Plná datová paměť<br>(žlutá)                                                             |
| Min./max. memory | Datová paměť<br>(999 hodin) je plná.<br>Nejstarší data budou od<br>nynějška přepisována. |
| Device failure   | <b>Symbol Chyba (červený)</b><br>Spotřebič je chybovém<br>stavu.                         |
|                  | Pozadí (modré)                                                                           |
|                  | Aktivní nastavení nebo<br>aktivní funkce                                                 |
|                  | Pruh (navyšování)                                                                        |
|                  | Stiskněte na 3 sekundy<br>pro aktivaci nastavení.                                        |
|                  | Pruh (snižování)                                                                         |
|                  | Stiskněte na 3 sekundy<br>pro deaktivaci nastavení.                                      |
|                  |                                                                                          |

Symboly zobrazení stavu

### 6.1.3 Akustické signály

Signál se rozezní v následujících případech:

- Pokud je potvrzena funkce nebo hodnota.
- Pokud nějaká funkce nebo hodnota nemůže být ani akti-\_ vována ani deaktivována.
- Pokud nastane chyba.
- Při hlášení alarmu.

Zvuky alarmu lze v zákaznickém menu zapnout a vypnout.

## 6.2 Funkce spotřebiče

### 6.2.1 Poznámky k funkcím spotřebiče

Funkce spotřebiče jsou z výroby nastavené tak, aby byl spotřebič plně funkční.

Před změnou, aktivací nebo deaktivací funkcí spotřebiče se ujistěte, že jsou splněny následující požadavky:

- 🛛 Přečetli jste si popisy fungování displeje a porozuměli tomu. (viz 3 Princip funkce displeje Touch & Swipe)
- Seznámili jste se s ovládacími a zobrazovacími prvky spotřebiče. (viz 6.1 Ovládací a indikační prvky)

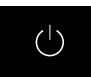

## 6.2.2 Zapnutí a vypnutí spotřebiče

Toto nastavení umožňuje celý spotřebič zapnout a vypnout.

#### Zapnutí spotřebiče

Bez aktivovaného demo režimu:

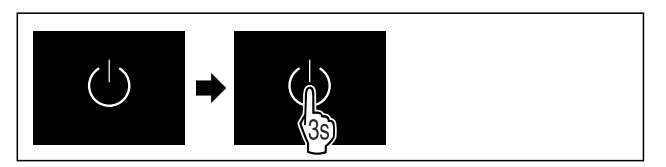

Fig. 53

Proveďte akční kroky podle obrázku.

S aktivovaným demo režimem:

## Obsluha

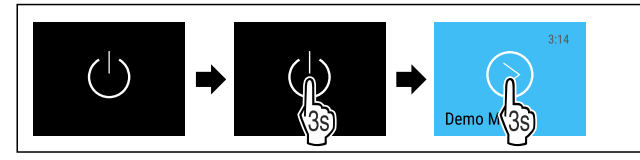

#### Fig. 54

Proveďte akční kroky podle obrázku.

#### Poznámka

Deaktivujte demo režim před uplynutím odpočítávání.

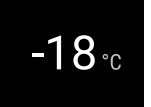

Fig. 55 Zobrazení stavu

▷ Teplota se zobrazí na displeji.

#### Vypnutí spotřebiče

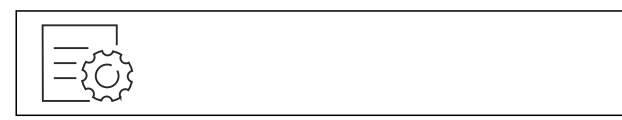

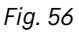

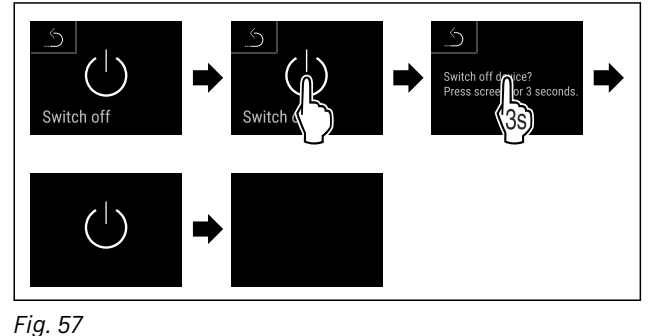

- Proveďte akční kroky podle obrázku.
- Displej zobrazuje symbol Standby.
- Displej se vypne asi po 10 minutách.

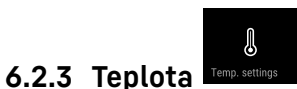

Teplota závisí na těchto faktorech:

- četnost otvírání dvířek
- doba otvírání dvířek
- okolní teplota v místě instalace
- druh, teplota a množství mražených produktů

#### Poznámka

V některých oblastech vnitřního prostoru se může teplota vzduchu od ukazatele teploty lišit.

Se správnou teplotou zůstávají mražené produkty déle čerstvé. Lze tak zabránit zbytečnému vyhazování.

#### Nastavení teploty

Následující akční kroky popisují, jak se sníží teplota z např. -18 °C na -28 °C.

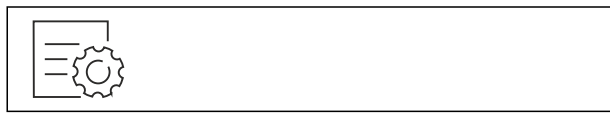

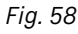

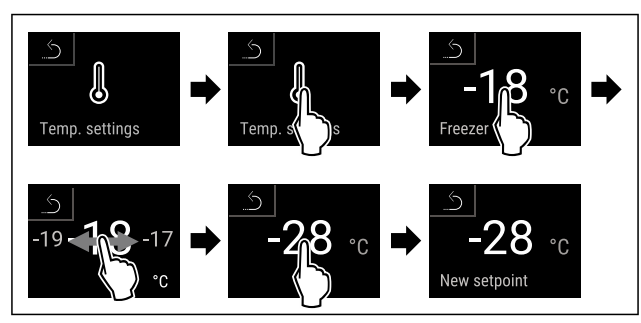

Fig. 59

Proveď te akční kroky podle obrázku.

▷ Teplota je nastavena.

## 6.2.4 Záznam teplot Reset reco

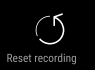

Spotřebič zobrazuje pomocí této funkce minimální a maximální teploty vnitřního prostoru. Jejich záznam se spustí po zapnutí spotřebiče automaticky s intervalem jedné minuty. Po 999 hodinách (cca 40 dnech) se zobrazí upozornění na plnou datovou paměť. Záznam teplot by pak měl být resetován.

#### Poznámka

Záznam teplot by měl být jedenkrát resetován při uvádění spotřebiče do provozu **po dosažení nastavené teploty**. (viz Resetování záznamu teplot) Díky tomu má maximální teplota vypovídající hodnotu.

#### Zobrazení záznamu teplot

Záznam teplot zobrazuje dobu trvání záznamu a minimální a maximální teploty naměřené během této doby.

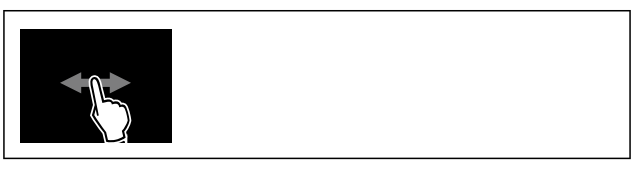

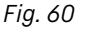

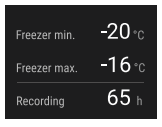

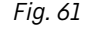

> Zobrazí se stavová obrazovka se záznamy teplot.

#### Resetování záznamu teplot

Zobrazené minimální a maximální teploty lze kdykoliv resetovat. Přitom se smažou zobrazené hodnoty a interval záznamu se znovu se spustí.

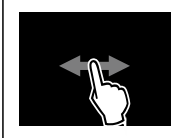

Fig. 62

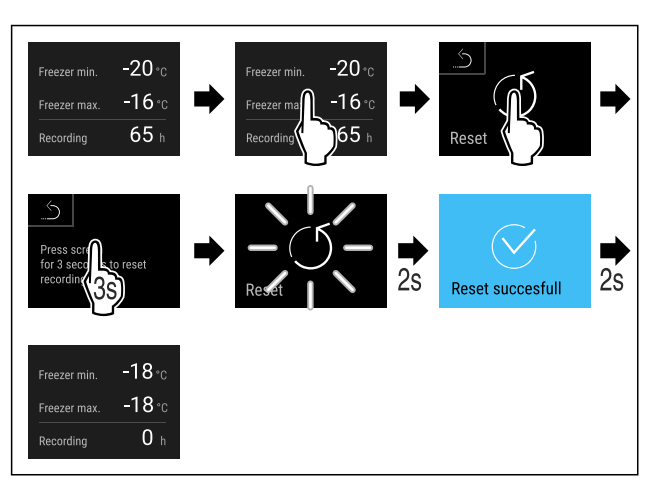

Fig. 63

- Proveďte akční kroky podle obrázku.
- Záznam teploty je resetovaný.

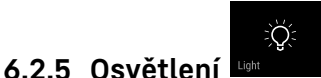

Spotřebič je vybaven vnitřním osvětlením. Po otevření dveří přístroje se rozsvítí vnitřní osvětlení.

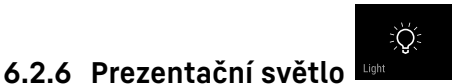

Toto nastavení umožňuje krokové nastavení jasu prezentačního světla.

Lze nastavit následující stupně jasu:

- Vyp
- 20%
- 40%
- 60%
- 80%
- 100% (přednastaveno)

#### Nastavení prezentačního světla

Následující akční kroky popisují, jak se sníží jas prezentačního světla z např. 100 % na 40 %.

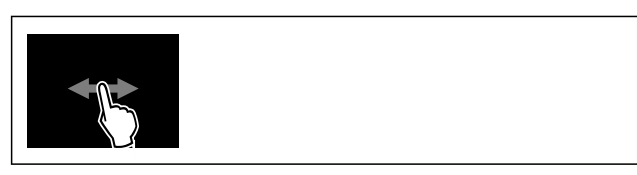

#### Fig. 64

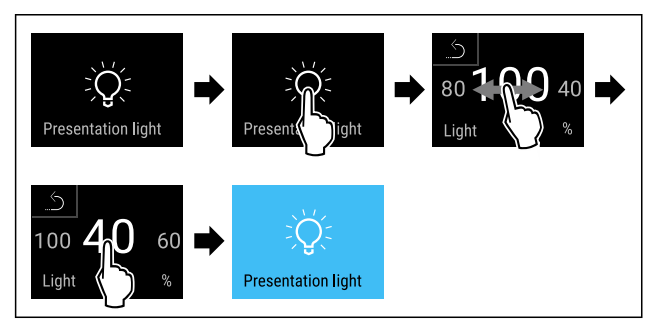

#### Fig. 65

- Proveďte akční kroky podle obrázku.
- Jas prezentačního světla je odpovídajícím způsobem změněn.

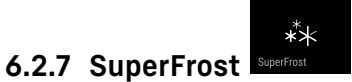

Pomocí této funkce aktivujete nebo deaktivujete režim SuperFrost. Pokud aktivujete režim SuperFrost, spotřebič zvýší mrazicí výkon. Tím dosáhněte nižších mrazicích teplot.

Použití:

- Rychlé promrazení čerstvých potravin až do středu.
- Tím se zajistí uchování výživné hodnoty, vzhledu a chuti potravin.
- Zvýšení rezerv chladu v uskladněných mražených výrobcích, než se spotřebič odmrazí.

Teplota ve VarioTempZone zůstane jako přednastavená. Aktivní funkce SuperFrost nemá žádný vliv na VarioTemp-Zone.

Když je funkce aktivní, pracuje spotřebič s vyšším výkonem. Tím mohou být pracovní zvuky spotřebiče dočasně hlasitější a zvýší se spotřeba energie.

#### Aktivace SuperFrost

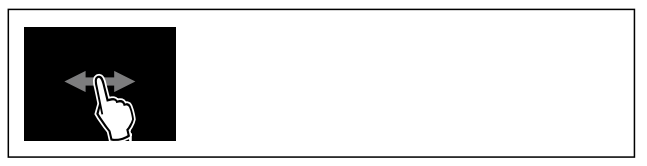

#### Fig. 66

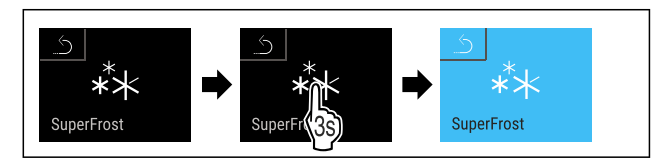

#### Fig. 67

- Proveďte akční kroky podle obrázku.
- Funkce SuperFrost je aktivována.
- ▷ Ukazatel stavu zobrazuje symbol SuperFrost.

#### Deaktivace SuperFrost

SuperFrost se automaticky deaktivuje po 8 až 65 hodinách v závislosti na množství uložených potravin. SuperFrost můžete však kdykoliv deaktivovat ručně:

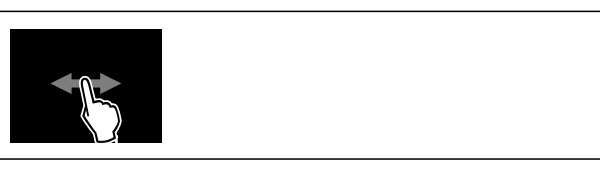

Fig. 68

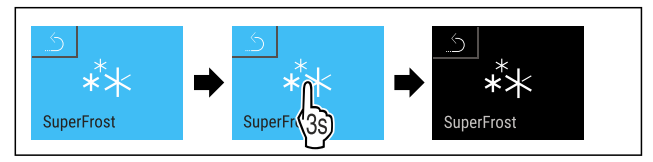

#### Fig. 69

- Proveďte akční kroky podle obrázku.
- ▷ SuperFrost je deaktivovaný.
- ▷ Spotřebič pracuje dále v normálním režimu.
- ▷ Spotřebič chladí na předem nastavenou teplotu.

## 6.2.8 Zámek displeje

Toto nastavení zabraňuje nechtěné obsluze spotřebiče. Použití:

- Zabránění neúmyslné změně nastavení a funkcí.

## Obsluha

- Zabránění neúmyslnému vypnutí spotřebiče.
- Zabránění neúmyslnému nastavení teploty.

#### Aktivace zámku displeje

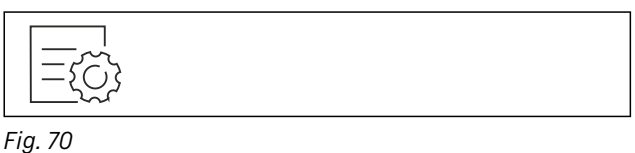

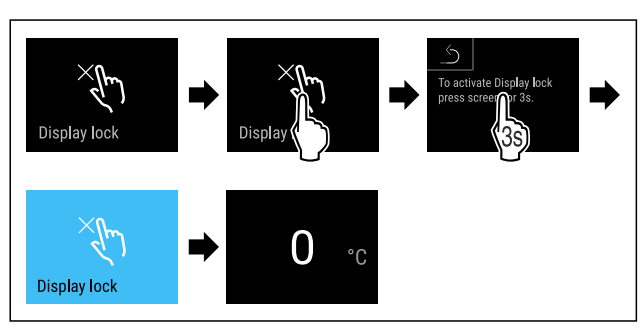

Fig. 71

- Proveďte akční kroky podle obrázku.
- ▷ Zámek displeje je aktivován.
- > Objeví se stavová obrazovka.

#### Deaktivace zámku displeje

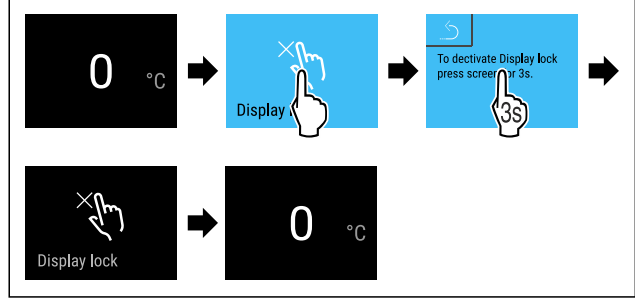

Fig. 72

- Proveďte akční kroky podle obrázku.
- ▷ Zámek displeje je deaktivován.
- > Objeví se stavová obrazovka.

### 6.2.9 Přístupové kódy

Jsou možná různá nastavení.

Použití:

- Změňte kód zámku displeje. \*
- Resetujte kód zámku displeje. \*

## 6.2.10 Připomínka servisního intervalu

Nastavení časového rozpětí do připomenutí údržby.

Lze nastavit následující hodnoty:

- 7 dnů
- 14 dnů
- 30 dnů
- 60 dnů
- 90 dnů
- 180 dnů
- 360 dnů
- 720 dnů
- 1080 dnů
- Vyp

#### Nastavení připomínky servisního intervalu

Následující akční kroky popisují, jak nastavit časové rozpětí do údržby.

Fig. 73

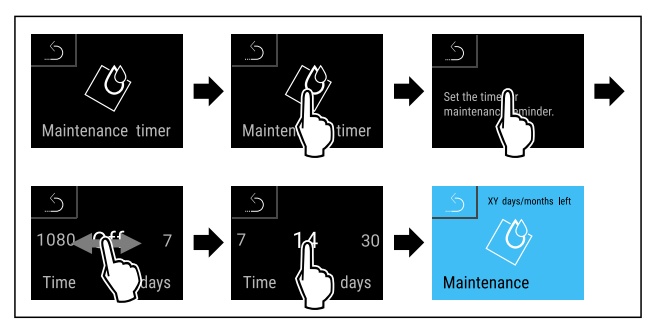

Fig. 74

- Proveďte akční kroky podle obrázku.
- Je nastaveno časové rozpětí, než se vygeneruje připomínka údržby.
- Zobrazí se zbývající čas.

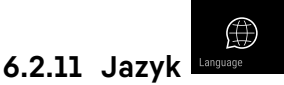

Tímto lze nastavit jazyk zobrazení.

#### Nastavení jazyka

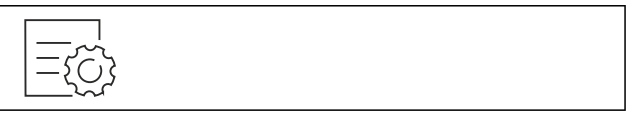

Fig. 75

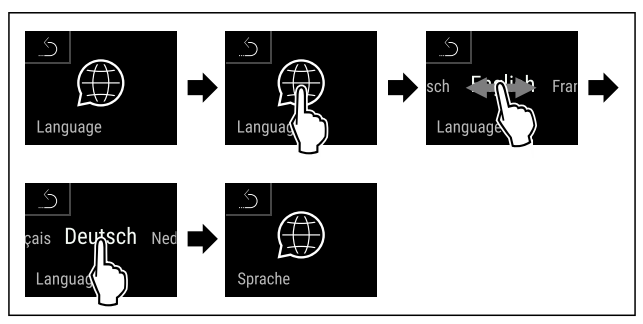

#### Fig. 76

<u>(</u>0)

Proveďte akční kroky podle obrázku.

▷ Zvolený jazyk je nastaven.

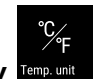

## 6.2.12 Jednotka teploty Temp.unit

Tato funkce umožňuje nastavení jednotky teploty. Jako jednotku teploty můžete nastavit stupně Celsia nebo stupně Fahrenheita.

#### Nastavení jednotky teploty

|--|

Fig. 77

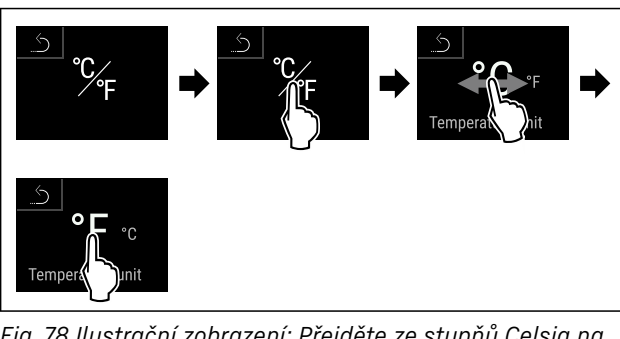

Fig. 78 Ilustrační zobrazení: Přejděte ze stupňů Celsia na stupně Fahrenheita.

- Proveďte akční kroky podle obrázku.
- ▷ Jednotka teploty je nastavena.

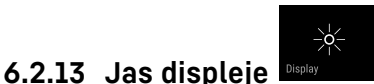

Tato funkce umožňuje krokové nastavení jasu displeje.

Můžete nastavit následující úrovně jasu:

- 40 %
- 60 %
- 80 %
- 100 % (přednastaveno)

#### Nastavení jasu

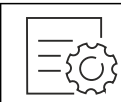

Fig. 79

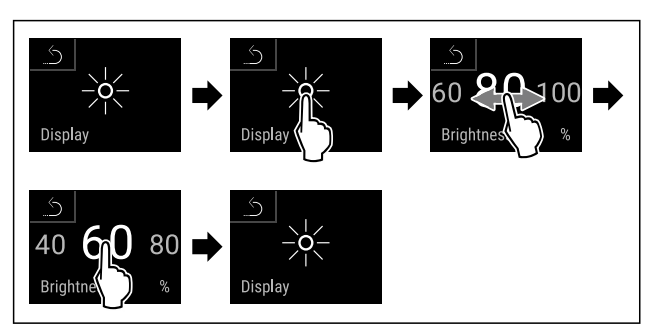

Fig. 80 Ilustrační zobrazení: Přejděte z 80 % na 60 %.

- Proveďte akční kroky podle obrázku.
- $\triangleright$  Jas je nastaven.

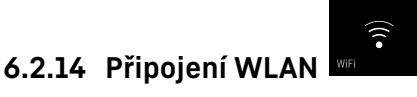

#### Poznámka

Liebherr SmartMonitoring Dashboard není ve všech zemích k dispozici. Zkontrolujte dostupnost pomocí QR kódu zadáním svého modelu.

#### Poznámka

Používání Liebherr SmartMonitoring Dashboard na https:// smartmonitoring.liebherr.com předpokládá mít nainstalovaný SmartModule a firemní účet MyLiebherr. Můžete se přihlásit při online uvádění do provozu přímo svými disponibilními přihlašovacími údaji nebo se registrovat nově a založit si firemní účet.

Toto nastavení vytváří bezdrátové připojení spotřebiče k internetu. Připojení je řízeno pomocí SmartModule. Spotřebič může být připojen přes Liebherr SmartMonitoring

Dashboard na bázi internetového prohlížeče a k ovládání, správě a sledování mohou být využívány rozšířené volitelné a individuální možnosti.

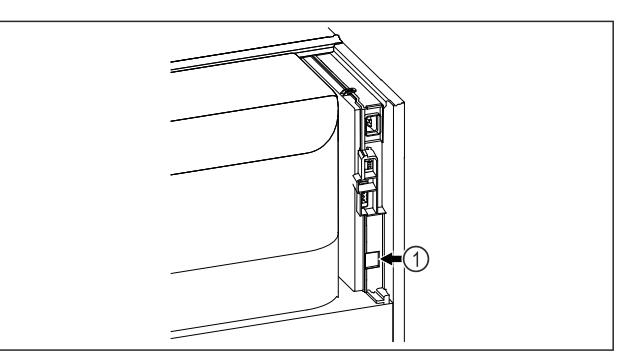

#### Fig. 81

Zajistěte, aby byly splněny následující předpoklady: Je používán SmartModule *Fig. 81 (1)*.

#### Vytvoření připojení

Uvedení do provozu a nastavení svého SmartModule proveďte online pomocí Liebherr SmartMonitoring Dashboard na svém koncovém zařízení připojeném k internetu.

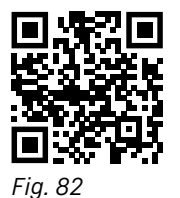

 Otevřete Liebherr SmartMonitoring Dashboard. (viz Fig. 82)

Na chladničce nebo mrazničce:

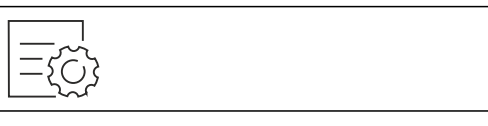

Fig. 83

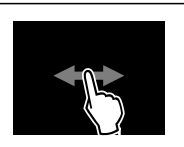

Fig. 84

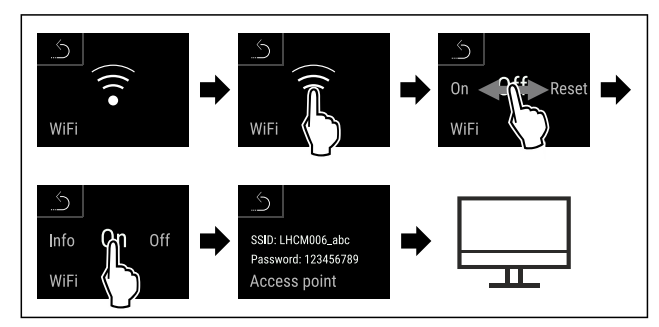

#### Fig. 85

- Proveďte kroky manipulace podle obrázku.
- Zřizovací proces pokračuje na Vašem koncovém zařízení připojeném k internetu: Liebherr SmartMonitoring Dashboard

## Obsluha

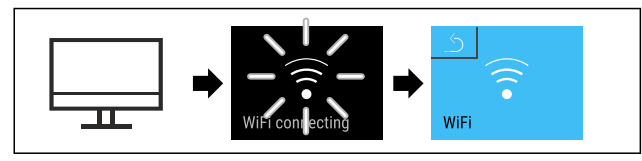

Fig. 86

- Proveďte kroky manipulace podle obrázku.
- Připojení se vytváří: Zobrazí se WiFi connecting. Symbol pulzuje.
- Následujte pokyny na Liebherr SmartMonitoring Dashboard.
- ▷ Připojení je vytvořeno.

#### Odpojení připojení

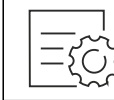

Fig. 87

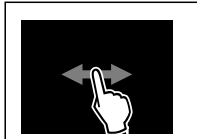

Fig. 88

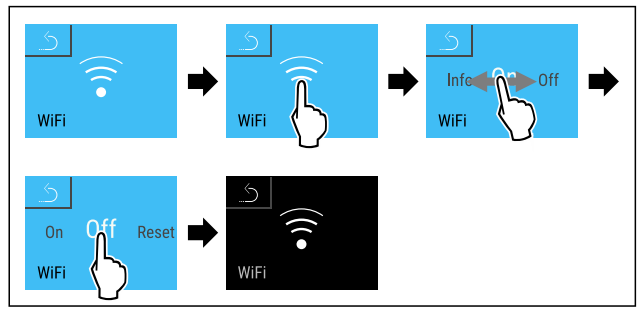

Fig. 89

- Proveďte kroky manipulace podle obrázku.
- ▷ Připojení je odpojeno.

#### Resetování připojení

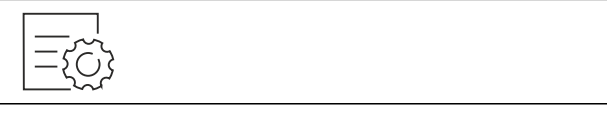

Fig. 90

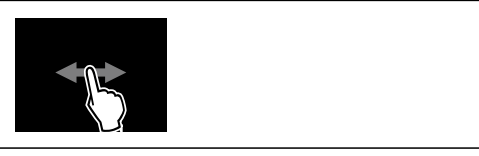

Fig. 91

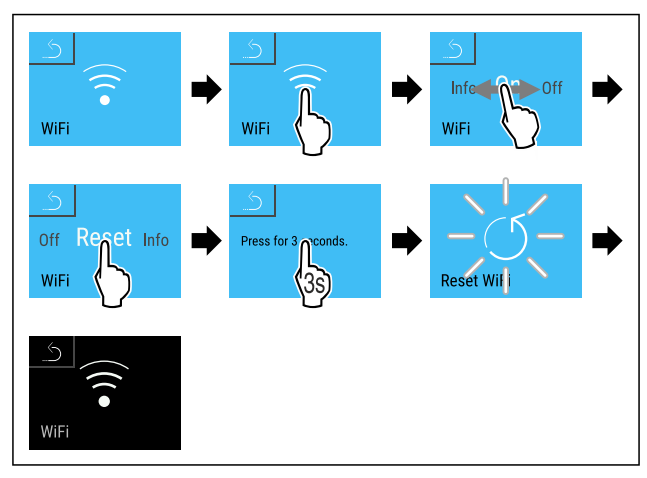

#### Fig. 92

- Proveďte kroky manipulace podle obrázku.
- ▷ Nastavení WiFi se resetují zpět do stavu jako při dodání.

뮮

## 6.2.15 Připojení LAN

#### Poznámka

Liebherr SmartMonitoring Dashboard není ve všech zemích k dispozici. Zkontrolujte dostupnost pomocí QR kódu zadáním svého modelu.

#### Poznámka

Používání Liebherr SmartMonitoring Dashboard na https:// smartmonitoring.liebherr.com předpokládá mít nainstalovaný SmartModule a firemní účet MyLiebherr. Můžete se přihlásit při online uvádění do provozu přímo svými disponibilními přihlašovacími údaji nebo se registrovat nově a založit si firemní účet.

Toto nastavení vytváří kabelové spojení mezi spotřebičem a internetem. Připojení je řízeno pomocí SmartModule. Spotřebič může být připojen přes Liebherr SmartMonitoring Dashboard na bázi internetového prohlížeče a k ovládání, správě a sledování mohou být využívány rozšířené volitelné a individuální možnosti.

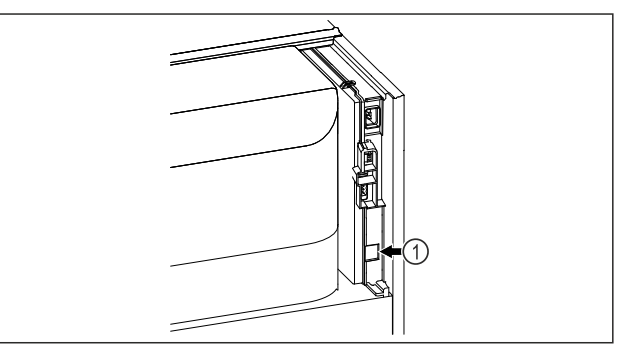

#### Fig. 93

Zajistěte, aby byly splněny následující předpoklady:

- □ Je používán SmartModule Fig. 93 (1).
- Síťový kabel je připojen.
- Síť je připojená k internetu.

#### Vytvoření připojení

Uvedení do provozu a nastavení svého SmartModule proveďte online pomocí Liebherr SmartMonitoring Dashboard na svém koncovém zařízení připojeném k internetu.

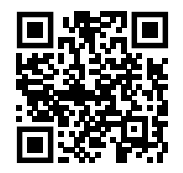

Fig. 94

 Otevřete Liebherr SmartMonitoring Dashboard. (viz Fig. 94)

Na chladničce nebo mrazničce:

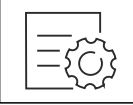

Fig. 95

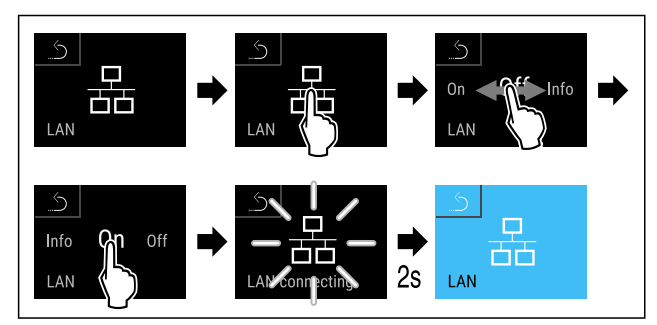

Fig. 96

- Proveďte kroky manipulace podle obrázku.
- Připojení se vytváří: Zobrazí se LAN connecting. Symbol pulzuje.
- Následujte pokyny na Liebherr SmartMonitoring Dashboard.
- Připojení je vytvořeno.

#### Odpojení připojení

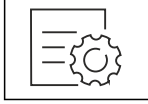

Fig. 97

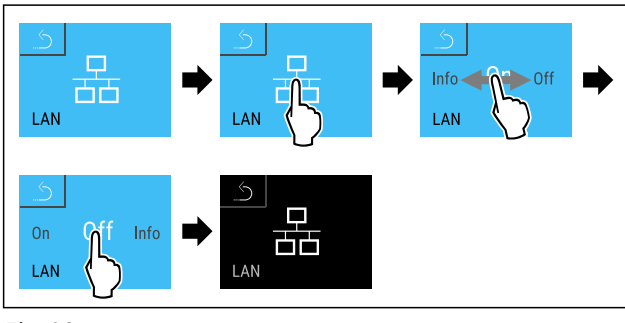

Fig. 98

- Proveďte kroky manipulace podle obrázku.
- ▷ Připojení je odpojeno.

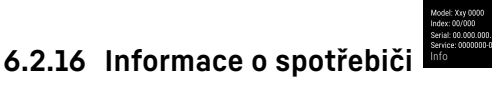

Tato funkce slouží k zobrazení názvu modelu, indexu, sériového čísla a servisního čísla spotřebiče. Informace o spotřebiči budete potřebovat, až budete kontaktovat zákaznický servis. (viz 9.3 Zákaznický servis)

Pomocí této funkce můžete také otevřít rozšířené menu. (viz 3 Princip funkce displeje Touch & Swipe) Zobrazení informací o spotřebiči

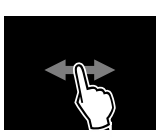

Fig. 99

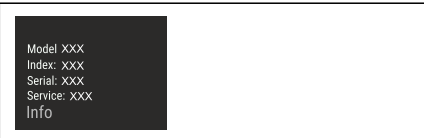

Fig. 100

- Proveďte akční kroky podle obrázku.
- ▷ Displej zobrazuje informace o spotřebiči.

## 6.2.17 Provozní hodiny

Toto zobrazení ukazuje provozní hodiny spotřebiče.

#### Zobrazení provozních hodin

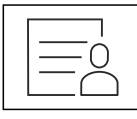

Fig. 101

| 00:00                                                                    |  |
|--------------------------------------------------------------------------|--|
| Operating hours: 000000<br>Battery status: xxx%<br>Main.timer left: XXXX |  |
| System status                                                            |  |

6.2.18 Software

Fig. 102

Zobrazí se provozní hodiny.

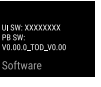

Tato funkce slouží k zobrazení verze softwaru vašeho spotřebiče.

#### Zobrazení verze softwaru

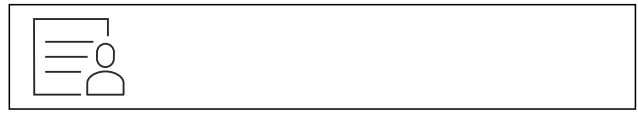

Fig. 103

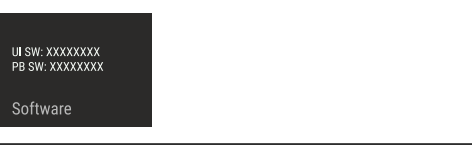

Fig. 104

- Proveďte akční kroky podle obrázku.
- ▷ Displej zobrazuje verzi softwaru.

## 6.2.19 Odmrazování Manual defrost

Spotřebič se v normálním provozu automaticky odmrazuje.

## Použití:

V případě silnější námrazy ve vnitřním prostoru lze ručně spustit funkci odmrazování.

## Obsluha

#### Ruční spuštění automatického odmrazování

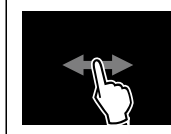

#### Fig. 105

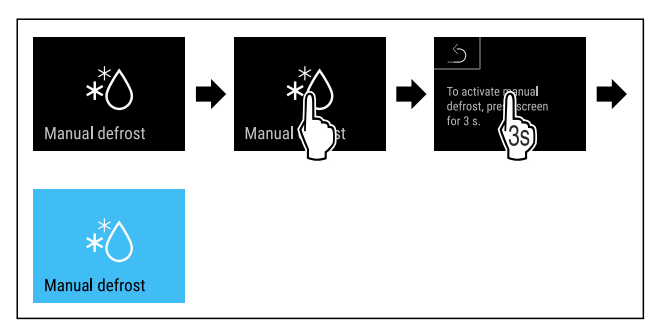

#### Fig. 106

- Proveďte kroky manipulace podle obrázku.
- Je spuštěné automatické odmrazování. Po ukončeném odmrazování se spotřebič automaticky přepne zpět na normální provoz.

#### Poznámka

Pokud je po několikanásobném spuštění automatického odmrazování uvnitř stále led, odmrazte spotřebič ručně. (viz 8.1 Odmrazování spotřebiče)

#### Zrušení ručně spuštěného odmrazování

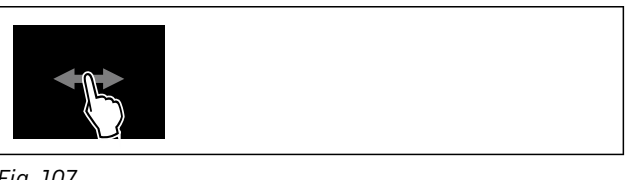

Fig. 107

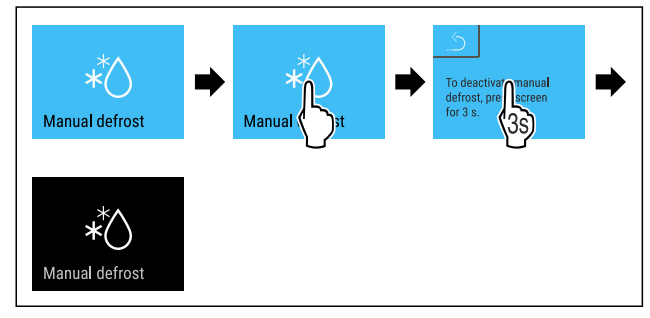

Fig. 108

- Proveďte kroky manipulace podle obrázku.
- Ručně spuštěné odmrazování je zrušené. Přístroj se automaticky přepne zpět do normálního provozu.

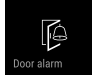

Pomocí této funkce aktivujete nebo deaktivujete dveřní alarm. Dveřní alarm zazní, když jsou dveře příliš dlouho otevřené. Dveřní alarm je při dodávce aktivovaný. Můžete nastavit, jak dlouho mohou být dveře otevřené, než se spustí dveřní alarm.

Můžete nastavit následující hodnoty:

6.2.20 Dveřní alarm

- 15 sekund
- 30 sekund
- 60 sekund
- 90 sekund

- 120 sekund
- 150 sekund
- 180 sekund
- Vур

#### Nastavení dveřního alarmu

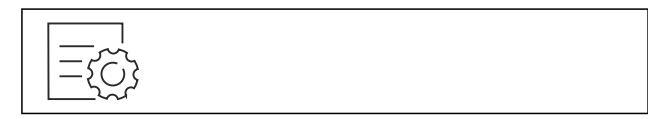

Fig. 109

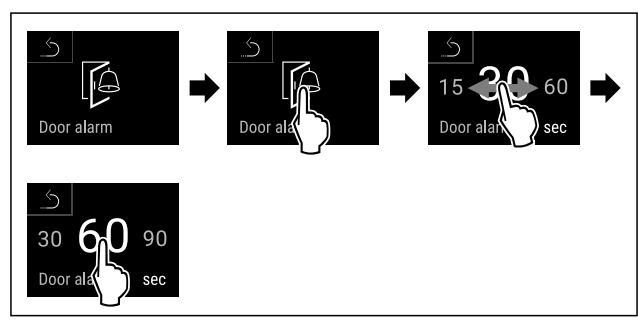

Fig. 111 Ilustrační zobrazení: Přepnutí dveřního alarmu z 30 sekund na 60 sekund.

- Proveďte akční kroky podle obrázku.
- Dveřní alarm je nastavený.

#### Deaktivace dveřního alarmu

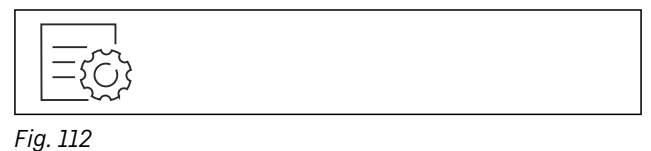

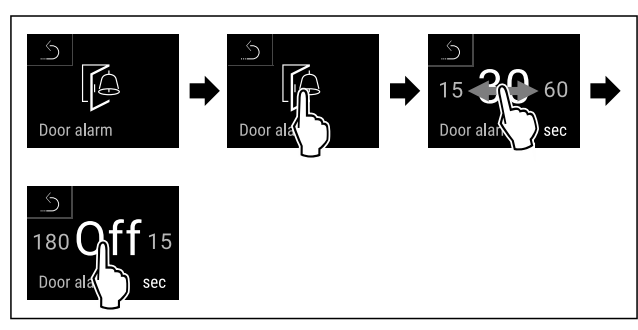

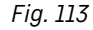

- Proveďte akční kroky podle obrázku.
- Dveřní alarm je deaktivovaný.

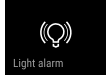

## 6.2.21 Světelný alarm

Toto nastavení umožňuje vizuální alarmová hlášení na displeji zvýraznit navíc blikajícím osvětlením spotřebiče.

#### Aktivace světelného alarmu

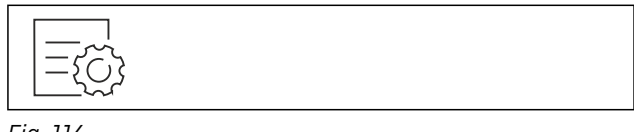

Fig. 114

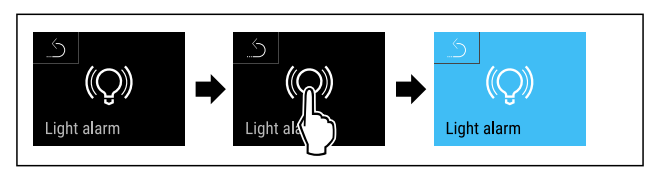

#### Fig. 115

- Proveďte kroky manipulace podle obrázku.
- Světelný alarm je aktivní.

#### Deaktivace světelného alarmu

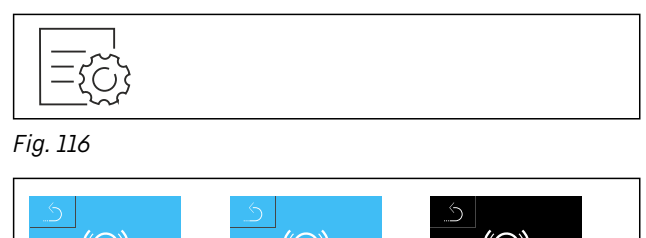

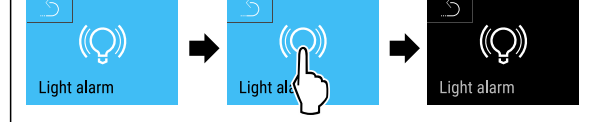

#### Fig. 117

- Proveďte kroky manipulace podle obrázku.
- Světelný alarm je deaktivovaný.

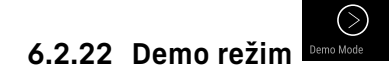

Demo režim je speciální funkce pro prodejce, kteří chtějí předvést funkce spotřebiče. Pokud aktivujete demo režim, všechny funkce chladicí techniky se deaktivují.

Pokud spotřebič zapnete a na stavovém zobrazení se zobrazí "D", je již aktivován demo režim.

Pokud aktivujete demo režim a poté jej opět deaktivujete, spotřebič se vrátí do továrního nastavení. (viz 6.2.23 Resetování na tovární nastavení )

#### Aktivace demo režimu

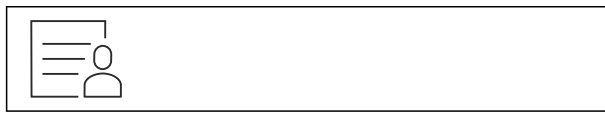

Fig. 118

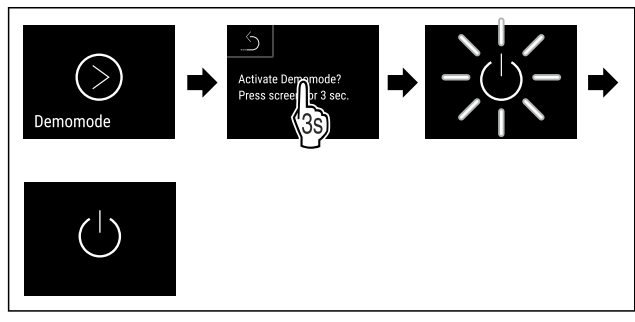

Fig. 119

- Proveďte kroky manipulace podle obrázku.
- ⊳ Demo režim je aktivovaný.
- Spotřebič je vypnutý.
- Zapněte spotřebič. (viz 4.14 Zapnutí spotřebiče (první uvedení do provozu))
- V zobrazení stavu se zobrazí "D".

#### Deaktivace demo režimu

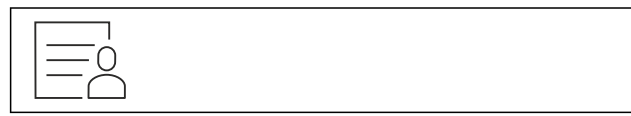

Fig. 120

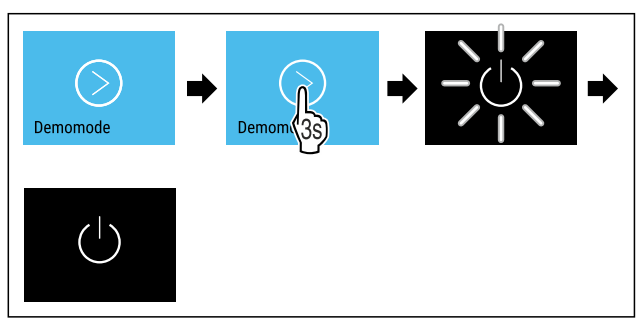

#### Fig. 121

- Proveďte kroky manipulace podle obrázku.
- ▷ Demo režim je deaktivovaný.
- Spotřebič je vypnutý.
- Zapněte spotřebič. (viz 4.14 Zapnutí spotřebiče (první uvedení do provozu))
- Přístroj je resetovaný na tovární nastavení.

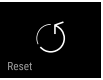

### 6.2.23 Resetování na tovární nastavení

Tato funkce slouží k resetování všech nastavení na tovární nastavení. Všechna dosud provedená nastavení budou resetována na původní nastavení.

#### Provedení resetu

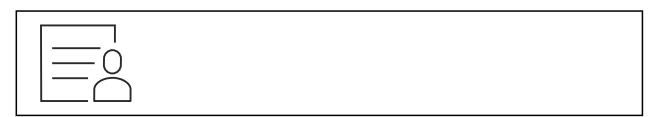

Fig. 122

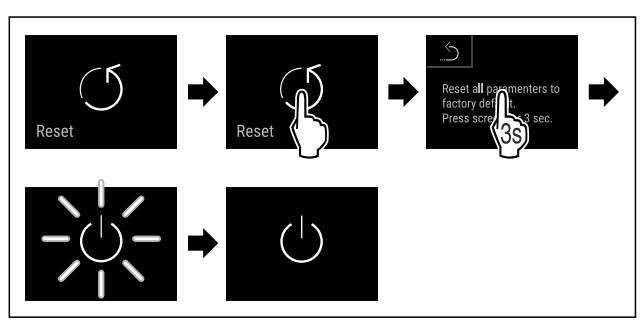

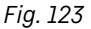

- Proveďte akční kroky podle obrázku.
- ▷ Spotřebič je resetován.
- ▷ Spotřebič je vypnutý.
- Restartujte spotřebič. (viz 4.14 Zapnutí spotřebiče (první uvedení do provozu))

## 6.3 Hlášení

#### 6.3.1 Varování

Varování jsou oznamována akusticky signálním tónem a opticky symbolem na displeji. Signální tón se zesiluje a stává se hlasitějším, dokud není hlášení potvrzeno.

## Obsluha

| Hlášení (červené)                | Příčina                                                                                                    | Odstranění                                                                                                    |
|----------------------------------|----------------------------------------------------------------------------------------------------|----------------------------------------------------------------------------------------------------|
| Close the door<br>Otevřené dveře | Hlášení se zobrazí, když jsou dveře příliš<br>dlouho otevřené.                                                                                                    | Zavřete dvířka.<br>Krátce klepněte.<br>Alarm se ukončí.<br><b>Poznámka</b><br>Čas, než se zobrazí hlášení, lze nastavit.<br>(viz 6.2.20 Dveřní alarm )                                                                                                    |
| Temperature alarm                | Hlášení se zobrazí, když teplota neodpo-<br>vídá nastavené teplotě. Možné příčiny<br>teplotních rozdílů:<br>Byly vloženy teplé chlazené produkty.<br>Při překládání a vytahování potravin vniklo<br>velké množství teplého vzduchu z okolí.<br>Na delší dobu došlo k výpadku elektrického<br>proudu. | Krátce klepněte.<br>Zobrazí se informace týkající se chyb a stavu<br>spotřebiče.<br>Krátce klepněte.<br>Zobrazí se nejteplejší / nejstudenější teplota,<br>datum a čas.<br>Krátce klepněte.<br>Zobrazí se stavová obrazovka.<br>Aktuální teplota a symbol Alarm blikají červeně,<br>dokud se nedosáhne nastavené teploty.<br>Prověřte kvalitu chlazených produktů.                                                                         |
| Device failure<br>Chyba          | Spotřebič je vadný, nastala chyba spotře-<br>biče nebo chybu vykazuje některá ze<br>součástí spotřebiče.                                                                                                    | Přesuňte chlazené produkty.<br>Krátce klepněte.<br>Zobrazí se chybový kód (např.<br>BTO21).<br>Krátce klepněte.<br>Pokud je k dispozici, zobrazí<br>se další chybový kód<br><b>nebo</b><br>Zobrazí se stavová obrazovka<br>s blikajícím symbolem chyby.<br>Posouváním nebo klepnutím se na displeji znovu<br>zobrazí chybový kód(y).<br>Zaznamenejte si chybový kód (kódy) a kontaktujte<br>zákaznický servis. (viz 9.3 Zákaznický servis) |
| Power failure<br>Výpadek proudu  | Toto hlášení se zobrazí, když dojde k přeru-<br>šení napájení proudem.                                                                                                    | Krátce klepněte.<br>Zobrazí se stav nabití baterie, informace týkající<br>se chyb a stavu spotřebiče<br>Krátce klepněte.<br>Zobrazí se nejvyšší teplota a časový úsek přeru-<br>šení proudu.<br>Krátce klepněte.<br>Zobrazí se stavová obrazovka.<br>Aktuální teplota a symbol Alarm blikají červeně,<br>dokud se nedosáhne nastavené teploty.<br>Prověřte kvalitu chlazených produktů.                                                    |
| WiFi error<br>Chyba WLAN         | Přerušeno připojení pomocí WLAN.                                                                                                    | Zkontrolujte připojení.<br>Krátce klepněte.<br>Alarm se ukončí.                                                                                                    |
| WWW error<br>WWW chyba WLAN      | Hlášení se zobrazí, pokud není k dispozici<br>internetové připojení pomocí WLAN.                                                                                                    | Zkontrolujte připojení.<br>Krátce klepněte.<br>Alarm se ukončí.                                                                                                    |

| Hlášení (červené)      | Příčina                                                                         | Odstranění                                                                     |
|------------------------|---------------------------------------------------------------------------------|--------------------------------------------------------------------------------|
| LAN error<br>Chyba LAN | Přerušeno připojení pomocí LAN.                                                 | Zkontrolujte připojení a síťový kabel.<br>Krátce klepněte.<br>Alarm se ukončí. |
| WWW error              | Hlášení se zobrazí, pokud není k dispozici<br>internetové připojení pomocí LAN. | Zkontrolujte připojení.<br>Krátce klepněte.<br>Alarm se ukončí.                |

#### 6.3.2 Připomínky

Připomínky se objevují, když je nutná výzva k nějakému úkonu. Jsou oznamovány akusticky pomocí signálního tónu a opticky pomocí symbolu na displeji. Potvrzení hlášení probíhá stisknutím potvrzovacího tlačítka.

| Hlášení (žluté    | )      | Příčina                                   | Odstranění                                                                                  |
|-------------------|--------|-------------------------------------------|---------------------------------------------------------------------------------------------|
|                   |        | Hlášení se zobrazí, když v časovači uběhl | Krátce klepněte.                                                                            |
| _ (O <sub>/</sub> |        | nastavený servisní interval.              | Připomínka se ukončí.                                                                       |
| Maintenance       |        |                                           | Poznámka                                                                                    |
| Připomínka úd     | držby  |                                           | Servisní interval může být nastaven<br>(viz 6.2.10 Připomínka servisního inter-<br>valu ) . |
| Omay              |        | Hlášení se zobrazí, když je plná paměť    | Krátce klepněte.                                                                            |
| Imin              |        | záznamů teploty (999 hodin).              | Připomínka se ukončí.                                                                       |
| Min /max_memory   |        |                                           | Nejstarší data se přepíší.                                                                  |
|                   |        |                                           | Poznámka                                                                                    |
| Pripominka za     | iznamu |                                           | Záznam teploty může být resetován.<br>(viz 6.2.4 Záznam teplot )                            |

## 7 Vybavení

## 7.1 Bezpečnostní zámek

Zámek ve dveřích spotřebiče je vybaven bezpečnostním mechanismem.

#### 7.1.1 Uzamčení spotřebiče

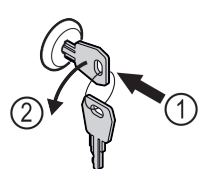

Fig. 124 Ilustrační zobrazení

- Klíč zasuňte dovnitř.
- Otáčejte klíčem o 90° proti směru hodinových ručiček.
   Spotřebič je uzamčený.

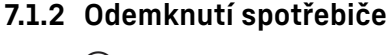

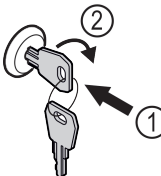

Fig. 125 Ilustrační zobrazení

- ▶ Klíč zasuňte dovnitř *Fig. 125 (1).*
- Otáčejte klíčem o 90° ve směru hodinových ručiček Fig. 125 (2).

▷ Spotřebič je odemčený.

## 8 Údržba

## 8.1 Odmrazování spotřebiče

#### /!\ VÝSTRAHA

Nesprávné odmrazování přístroje! Zranění a poškození.

- K urychlení rozmrazování nepoužívejte žádná jiná mechanická zařízení nebo jiné prostředky než doporučené výrobcem.
- Nepoužívejte elektrická topidla, parní čisticí přístroje, rozmrazovací spreje, ani otevřený plamen.
- K odstraňování ledu nepoužívejte ostré předměty.

Pro zachování funkčnosti spotřebiče doporučujeme jeho odmrazování v případě silného nánosu ledu. Pro námrazu v interiéru je rozhodující místo instalace (např. vysoká vlhkost vzduchu), nastavení spotřebiče a nesprávné chování uživatele.

Pokud automatický cyklus odmrazování nestačí:

 Spusťte automatické odmrazování ručně. (viz 6.2.19 Odmrazování )

Pokud problém přetrvává, odmrazte spotřebič ručně:

- Vypněte spotřebič. (viz 6.2.2 Zapnutí a vypnutí spotřebiče)
- Vytáhněte zástrčku ze sítě.
- Přesuňte zmrazené výrobky.
- Dveře spotřebiče nechte během odtávání otevřené.

## Údržba

 Zbývající odtátou vodu vytřete hadrem a spotřebič vyčistěte.

## 8.2 Čištění přístroje

### 8.2.1 Příprava

Nebezpečí zkratu v důsledku dílů vedoucích elektrický proud!

Zasažení eletrickým proudem nebo poškození elektroniky.

- Vypněte spotřebič.
- Vytáhněte síťovou zástrčku nebo vypněte pojistku.

# 

Nebezpečí požáru

Chraňte chladicí okruh před poškozením.

- Vyprázdněte spotřebič.
- Vytáhněte síťovou zástrčku.
- Dodržujte pokyny pro přepravu spotřebiče. (viz 4.3 Přeprava spotřebiče)

### 8.2.2 Čištění skříně

#### POZOR

Neodborné čištění!

Poškození přístroje.

- Používejte výhradně měkké utěrky a univerzální čisticí přípravky s neutrálním ph.
- Nepoužívejte škrábající nebo abrazivní houbičky nebo drátěnky.
- Nepoužívejte ostré abrazivní čisticí prostředky obsahující písek, chloridy nebo kyseliny.

# 

Nebezpečí zranění a poškození horkou párou! Horká pára může způsobit popáleniny a poškodit povrchy.

Nepoužívejte parní čisticí přístroje!

#### POZOR

Nebezpečí poškození zkratem!

- Při čištění spotřebiče dbejte na to, aby se žádná voda z čištění nedostala do elektrických komponentů.
- Otírejte skříň měkkou, čistou utěrkou. Při silném znečištění použijte vlažnou vodu s neutrálním čisticím prostředkem. Skleněné plochy lze navíc čistit čističem skla.
- Jednou ročně očistěte spirálu kondenzátoru. Pokud se spirála kondenzátoru neočistí, vede to ke značnému snížení účinnosti spotřebiče.

## 8.2.3 Čištění prachového filtru

Prachový filtr je na horní straně spotřebiče. Prachový filtr čistěte alespoň dvakrát ročně.

Vytáhněte zástrčku ze sítě.

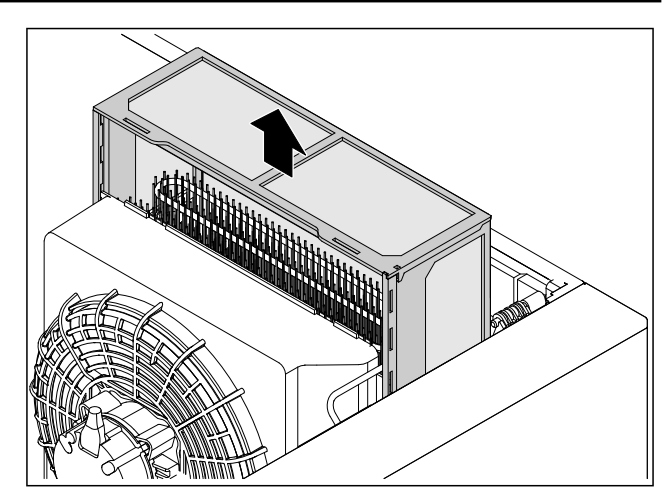

#### Fig. 126

- Prachový filtr vytáhněte nahoru.
- Prachový filtr čístěte vodou a čisticím prostředkem.
- Prachový filtr nasaďte.

### 8.2.4 Čištění vnitřního prostoru

# VÝSTRAHA

Nebezpečí zkratu v důsledku dílů vedoucích elektrický proud!

Zasažení eletrickým proudem nebo poškození elektroniky. ▶ Vypněte spotřebič.

Vytáhněte síťovou zástrčku nebo vypněte pojistku.

# VÝSTRAHA

Nebezpečí zranění a poškození horkou párou! Horká pára může způsobit popáleniny a poškodit povrchy. ▶ Nepoužívejte parní čisticí přístroje!

#### POZOR

Neodborné čištění!

Poškození přístroje.

- Používejte výhradně měkké utěrky a univerzální čisticí přípravky s neutrálním ph.
- Nepoužívejte škrábající nebo abrazivní houbičky nebo drátěnky.
- Nepoužívejte ostré abrazivní čisticí prostředky obsahující písek, chloridy nebo kyseliny.

#### Poznámka

Nepoškoďte nebo neodstraňujte typový štítek na vnitřní straně spotřebiče. Typový štítek je důležitý pro zákaznický servis. (viz 9.3 Zákaznický servis)

- ▶ Otevřete dveře.
- Vyprázdněte spotřebič.
- Vnitřní prostor a součásti vybavení vyčistěte vlažnou vodou s trochou mycího prostředku. Nepoužívejte čisticí prostředky s obsahem písku nebo kyselin či chemická rozpouštědla.

#### 8.2.5 Po vyčištění

- Spotřebič a součásti vybavení vytřete do sucha.
- Připojte spotřebič a zapněte jej.
- Když je teplota dostatečně nízká:
- Vložte chlazené produkty.
- Čištění pravidelně opakujte.
- Chladničku s výměníkem tepla jednou ročně vyčistěte a zbavte prachu.

## 9 Zákaznická pomoc

## 9.1 Technické údaje

| Teplotní ro                      | zsah              |                                                |              |                       |                           |
|----------------------------------|-------------------|------------------------------------------------|--------------|-----------------------|---------------------------|
| Mraznička                        | -9 °C až -35 °C   |                                                |              |                       |                           |
| Maximální<br>roštů <sup>A)</sup> | zatížení úložných | n Maximáln<br>roštu <sup>A)</sup><br>vybavení) | í za<br>(viz | <b>tížení</b><br>4.15 | í <b>mezi-</b><br>Vložení |
| 60 kg                            |                   | 10 kg                                          |              |                       |                           |

<sup>A)</sup> Při velkém naplnění může docházet k lehkým průhybům přihrádek.

| Užitný obsah                                                                           |                |  |
|----------------------------------------------------------------------------------------|----------------|--|
| Viz užitný obsah na typovém štítku. (viz 1.2 Přehled spotře-<br>bičů a vybavení)       |                |  |
| Osvětlení                                                                              |                |  |
| Třída energetické účinnosti <sup>A)</sup>                                              | Světelný zdroj |  |
| Tento výrobek obsahuje jeden nebo několik<br>světelných zdrojů třídy energetické účin- | LED            |  |

sveteinyi nosti G A) Spotřebič může obsahovat světelné zdroje s různými třídami energetické účinnosti. Uvádí se nejnižší třída energetické účinnosti.

### Údaj o frekvenci WLAN

| Frekvenční pásmo                      | 2,4 GHz                                             |
|---------------------------------------|-----------------------------------------------------|
| Maximálně vyzařovaný výkon            | <100 mW                                             |
| Účel použití bezdrátového<br>zařízení | Zapojení do místní sítě<br>WLAN k datové komunikaci |

## 9.2 Technická porucha

Spotřebič je vyroben a konstruován tak, aby bylo zaručeno bezpečné fungování a dlouhá životnost. Pokud se během provozu přesto vyskytne porucha, zkontrolujte, zda nebyla způsobena chybnou obsluhou. V tom případě Vám totiž musíme naúčtovat vzniklé náklady i během záruční doby. Následující poruchy můžete odstranit sami.

### 9.2.1 Funkce spotřebiče

| Chyba                                                 | Příčina                                                               | Odstranění                                                                                                    |
|-------------------------------------------------------|-----------------------------------------------------------------------|----------------------------------------------------------------------------------------------------|
| Spotřebič nefun-                                      | → Spotřebič není zapnutý.                                             | <ul> <li>Zapněte spotřebič.</li> </ul>                                                                                                    |
| guje.                                                 | → Zástrčka není správně zasunuta do<br>zásuvky.                       | <ul> <li>Zástrčku zkontrolujte.</li> </ul>                                                                                                    |
|                                                       | → Pojistka napájecí zásuvky není v pořádku.                           | <ul> <li>Pojistku zkontrolujte.</li> </ul>                                                                                                    |
|                                                       | → Výpadek proudu                                                      | <ul> <li>Spotřebič nechte zavřený.</li> <li>Chraňte potraviny: Na potraviny dejte akumulátory chladu<br/>nebo použijte decentralizovaný mrazák, pokud výpadek<br/>proudu trvá déle.</li> <li>Rozmrazené potraviny znovu nezmrazujte.</li> </ul> |
|                                                       | → Zásuvka chladicího zařízení není správně zasunutá ve spotřebiči.    | <ul> <li>Zkontrolujte zásuvku chladicího zařízení.</li> </ul>                                                                                                    |
| Teplota není dosta-<br>tečně nízká.                   | → Dveře spotřebiče nejsou správně<br>zavřené.                         | <ul> <li>Dveře spotřebiče zavřete.</li> </ul>                                                                                                    |
|                                                       | → Přívod vzduchu a ventilace není<br>dostačující.                     | Uvolněte a očistěte ventilační mřížku.                                                                                                    |
|                                                       | → Teplota prostředí je příliš vysoká.                                 | <ul> <li>Dbejte na správné okolní podmínky: (viz 1.4 Oblast<br/>použití přístroje)</li> </ul>                                                                                                    |
|                                                       | → Spotřebič byl příliš často nebo<br>příliš dlouho otevřený.          | <ul> <li>Počkejte, zda se potřebná teplota neobnoví samovolně.</li> <li>Pokud ne, obraťte se na zákaznický servis. (viz 9.3 Zákaznický servis)</li> </ul>                                                                                       |
|                                                       | → Teplota je nastavena chybně.                                        | Nastavte nižší teplotu a zkontrolujte po 24 hodinách.                                                                                                    |
|                                                       | → Spotřebič stojí příliš blízko u zdroje tepla (kamna, topení atd.).  | <ul> <li>Změňte umístění spotřebiče nebo zdroje tepla.</li> </ul>                                                                                                    |
| Tvorba námrazy                                        | → Těsnění dveří je poškozené.                                         | <ul> <li>Těsnění dveří vyměňte.</li> </ul>                                                                                                    |
| na rámu skříně a/<br>nebo na vnitřní<br>straně dveří. | → Zátka v odtokovém otvoru není<br>vložena nebo je vložena nesprávně. | <ul> <li>Zátku vložte správně. (viz 1.2 Přehled spotřebičů a vybavení)</li> </ul>                                                                                                    |

| Chyba | Příčina                                                                               | Odstranění                                                                                      |
|-------|---------------------------------------------------------------------------------------|-------------------------------------------------------------------------------------------------|
|       | → Nastavili jste příliš nízkou teplotu<br>nebo jste příliš zřídka otevírali<br>dveře. | <ul> <li>Funkce spotřebiče není ovlivněna, případnou námrazu<br/>odstraňte hadříkem.</li> </ul> |

## 9.3 Zákaznický servis

Nejprve zjistěte, zda jste schopni odstranit chybu sami . Pokud tomu tak není, obraťte se na zákaznický servis.

Adresu najdete v přiložené brožuře "Servis Liebherr" nebo na home.liebherr.com/service.

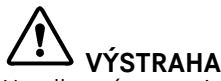

Neodborná oprava! Zranění.

- Opravy a zásahy do přístroje a přívodního vedení elektrické energie, které nejsou výslovně uvedeny v (viz 8 Údržba), smí provádět pouze zákaznický servis.
- Poškozené přívodní síťové vedení smí vyměnit pouze výrobce nebo jeho zákaznický servis nebo podobně kvalifikovaná osoba.
- U přístrojů se zástrčkou pro studené přístroje může výměnu provést zákazník.

### 9.3.1 Kontaktování zákaznického servisu

Ujistěte se, že máte připravené tyto informace o spotřebiči:

- Označení spotřebiče (model a index)
- Servisní č. (servis)
- Sériové č. (sér. č.)
- Vyvolejte informace o spotřebiči na displeji (viz 6.2.16 Informace o spotřebiči ).
- -nebo-
- Vyčtěte informace o spotřebiči z typového štítku. (viz 9.4 Typový štítek)
- Informace o spotřebiči si zapište.
- Informujte zákaznický servis: Sdělte závady a informace o spotřebiči.
- To umožní rychlý a účelný servisní zákrok.
- Řiďte se dalšími pokyny zákaznického servisu.

## 9.4 Typový štítek

Typový štítek je umístěn na vnitřní straně přístroje. Viz přehled přístroje.

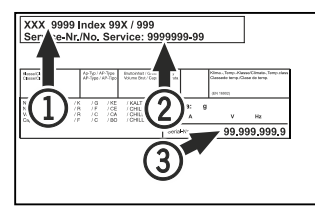

Fig. 127

Označení přístroje
 Servisní č.

(3) Sériové č.

## 10 Vyřazení z provozu

- Přístroj vyprázdněte.
- Přístroj vypněte.
- Vytáhněte síťovou zástrčku ze zásuvky.

- Odstranění zásuvky chladicího zařízení v případě potřeby: Vytáhněte zásuvku chladicího zařízení ze zástrčky spotřebiče a současně s ní pohybujte doleva a doprava.
- Přístroj vyčistěte. (viz 8.2 Čištění přístroje)
- Pokud jsou k dispozici: Odstraňte kryty a izolaci z průchodky senzoru, abyste zabránili růstu plísní.
- Dveře nechte otevřené, aby nevznikal nepříjemný zápach.

#### Poznámka

Poškození přístroje a chybné fungování!

Přístroj po vyřazení z provozu skladujte pouze při povolené pokojové teplotě v rozmezí -10 °C a +50 °C.

## 11 Likvidace

## 11.1 Příprava přístroje k likvidaci

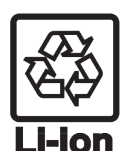

Společnost Liebherr používá v některých přístrojích baterie. V EU zákonodárce z ekologických důvodů uložil koncovému uživateli povinnost tyto baterie před likvidací odpadního zařízení odstranit. Pokud váš přístroj obsahuje baterie, je k němu přiloženo příslušné upozornění.

- Svítidla Pokud můžete svítidla odstranit samostatně a nedestruktivně, odstraňte je také před likvidací.
- Odstavte přístroj z provozu.
- Pokud je to možné: Vyjměte svítidla, aniž byste je zničili.

## 11.2 Ekologická likvidace přístroje

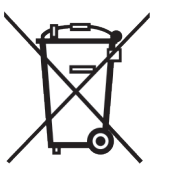

Přístroj obsahuje pouze kvalitní materiály a je zapotřebí jej likvidovat mimo netříděný domovní odpad.

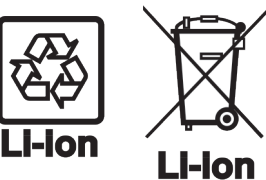

Likvidujte baterie odděleně od starého přístroje. Za tímto účelem můžete baterie bezplatně vrátit v prodejnách a recyklačních centrech.

Svítidla

Pro Německo:

- Vyjmutá svítidla zlikvidujte prostřednictvím příslušných sběrných systémů.
- Přístroje můžete bezplatně zlikvidovat prostřednictvím sběrných nádob třídy 1 v místních recyklačních a materiálových centrech. Při nákupu nové chladničky / mrazničky a prodejní ploše > 400 m<sup>2</sup> bude přístroj bezplatně odebrán zpět prostřednictvím obchodu.

## 

Unikající chladivo a olej! Požár. Obsažené chladivo je ekologické, ale hořlavé. Obsažený olej je rovněž hořlavý. Unikající chladivo a olej se mohou při příslušně vysoké koncentraci a v kontaktu se externím tepelným zdrojem vznítit.

- Nepoškoď te potrubí okruhu chladiva a kompresor.
- Dodržujte pokyny pro přepravu spotřebiče. (viz 4.3 Přeprava spotřebiče)
- Přístroj odvezte, aniž byste jej poškodili.
- Baterie, svítidla a přístroj zlikvidujte v souladu s výše uvedenými specifikacemi.

## 12 Doplňující informace

Další informace k záručním podmínkám naleznete v přiložené servisní brožuře nebo na internetu na odkazu https:// home.liebherr.com.

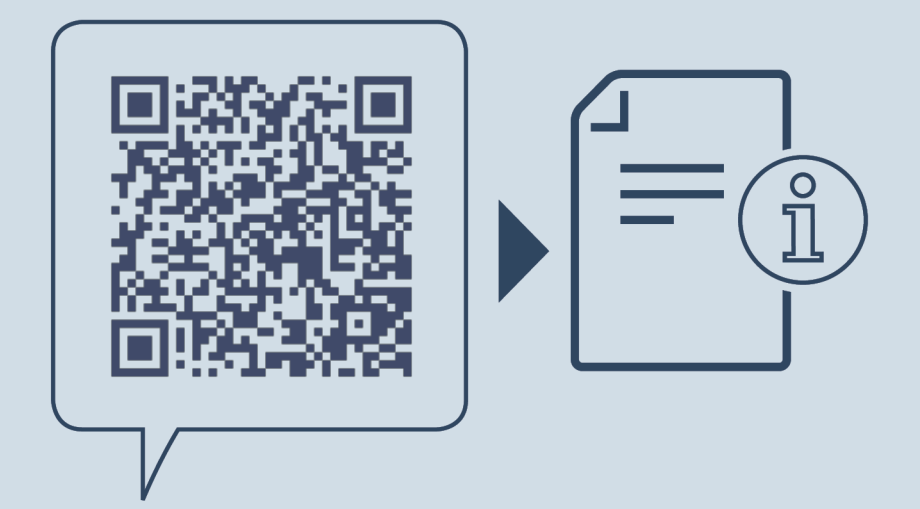

home.liebherr.com/fridge-manuals

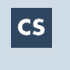

Mraznička ORIGINÁLNÍ PROVOZNÍ NÁVOD

Datum vydání: 20250205

Index č. výrobku: 7083340-00

Liebherr-Hausgeräte GmbH Memminger Straße 77-79 88416 Ochsenhausen Deutschland